# Gatekeeper Reporting

| Gatekeeper Contacts: |                            |
|----------------------|----------------------------|
| Carrie Walsh         | cwalsh@gatekeeperteam.com  |
| Stephanie Bales      | sbales@gatekeeperteam.com  |
| Brent Dunham         | bdunham@gatekeeperteam.com |

Contracts need to be submitted to Gatekeeper as soon as possible.

For IRS purposes, a written plan document <u>MUST</u> to be created and approved by your Board of Education prior to January 1, 2009. In order for Gatekeeper to develop your written plan document, you must submit your 11 page Plan Design Option Form to Gatekeeper as soon as possible.

If you do not have your written plan document completed, you do NOT have to wait to start submitting files to Gatekeeper. You are encouraged to start sending files as soon as possible.

There are 4 files that are being requested for submission: Census (Totals from 1/1/2007 to 12/31/2007) Investment election YTD (Current year totals from 1/1/2008) Payroll (This file will be generated with each payroll after your YTD file has been submitted)

You should run independent checks and balances on the files. Totals for the YTD and Payroll files for Gross Salary, State Retirement, and 403(b) deductions should be emailed to Stephanie Bales or Brent Dunham and copied to Carrie Walsh.

The files should be uploaded to Gatekeeper in csv (comma-delimited) format. Once the YTD file has been submitted you will then need to submit the payroll file after each new payroll you process. This will keep the data updated on Gatekeeper's system.

403(b) payments should continue to be sent to the individual vendors the same as usual until you begin the remittance process through Gatekeeper (usually 2 payroll periods after your YTD file is submitted.). Once Gatekeeper begins remitting on behalf of your district, you will need to start submitting the individual payments through EFT to Gatekeeper. After a few months, the deduction codes for the payments can be combined into one code under Gatekeeper if you would like, however, this is not a necessary step.

NOTE: There has been some confusion on whether or not to include severance payments in the gross amount. It has been confirmed through Gatekeeper representatives that severance should NOT be included in gross. If the employee chooses to contribute part or all of their severance to a 403b, report the contributions amount but NOT the severance amount. Programs for Gatekeeper Reporting are located in USPS\_LCL under the USPS main menu.

| USPS         | OECN USPS System                                          |
|--------------|-----------------------------------------------------------|
| Nov 17 08    | Main Menu                                                 |
| 1. USPS_MNT  | Maintenance Programs                                      |
| 2. USPS_PRC  | Payroll Processing Programs                               |
| 3. USPS_RPT  | Report Generation Programs                                |
| 4. USPS_ANN  | Annual / Quarterly Programs                               |
| 5. USPS_INQ  | Inquiry Programs                                          |
| 6. USPS_SAL  | Salary Schedule Programs                                  |
| 7. USPS_DTR  | Datatrieve Menu                                           |
| 8. USPS_UDMS | User Report Writing/Data Extraction/Inquiry Tool for USPS |
| 9. USPS_CFG  | District Configuration and Setup                          |
| 10. USPS_LCL | Locally Defined USPS Menu                                 |

There are 8 programs available for Gatekeeper reporting.

| USPS_LCL       | Locally Defined Programs and Utilities                       |
|----------------|--------------------------------------------------------------|
| Dec 05 08      | Local Menu                                                   |
| 16. ELIRET     | Employee Retirement Eligibility                              |
| 17. GATEKEEPER | Gatekeeper Census/YTD File for Upload to Secure Website      |
| 18. GK_INVEST  | Gatekeeper Investment Export File for Website Upload         |
| 19. GK_INV_RPT | Report for Gatekeeper Investment (Corresponds to GK_INVEST)  |
| 20. GK_PAY     | Payroll File for Gatekeeper website upload (UDMS)            |
| 21. GK_PAYJOB  | JOB 01 Payroll File for Gatekeeper website upload            |
| 22. GK_PAYJOBR | JOB 01 Gatekeeper Payroll Report (corresponds to GK_PAYJOB)  |
| 23. GK_PAY_RPT | Report for Gatekeeper Payroll Files (corresponds to GK_PAY)  |
| 24. GK_REPORT  | Gatekeeper Census/YTD Report(matches GATEKEEPER file output) |

GATEKEEPER and GK\_REPORT create the Census/YTD information.

GK\_INVEST and GK\_INV\_RPT create the Investment Election information

GK\_PAY and GK\_PAY\_RPT create the Payroll information

GK\_PAYJOBR and GK\_PAYJOB create the Payroll information based on Job 01

There are two programs for each type of file, one is a report for data verification and the other is the submission file.

The Census and YTD information can be obtained using the same programs. The Census file should be run on calendar year end 2007 files. The YTD file should be run on the current files.

Census – Calendar Year 2007 (1/1/2007 to 12/31/2007)

The census file covering 1/1/07 to 12/31/07 will be necessary in order for Gatekeeper to perform the 2007 calendar year review, if your district signed up for it.

At your name prompt, type CYUSPS

\$ cyusps

Your name prompt will change to include CYUSPS as follows. /CYUSPS\$

Go to the USPS\_LCL menu and select the GK\_REPORT program.

| USPS | LCL        | Local      | ly Defined | Programs  | and Ut: | ilities  |            |
|------|------------|------------|------------|-----------|---------|----------|------------|
| Nov  | 17 08      |            | Lo         | ocal Menu |         |          |            |
| 16.  | GATEKEEPER | Gatekeeper | Census/YTD | File for  | Upload  | to Secur | re Website |
| 17.  | GK_INVEST  | Gatekeeper | Investment | Export F  | ile for | Website  | Upload     |

18. GK\_INV\_RPT Report for Gatekeeper Investment (Corresponds to GK\_INVEST)
 19. GK\_PAY Payroll File for Gatekeeper website upload (UDMS)
 20. GK\_PAY\_RPT Report for Gatekeeper Payroll Files (corresponds to GK\_PAY)
 21. GK\_REPORT Gatekeeper Census/YTD Report(matches GATEKEEPER file output)

Execute the program.

GATEKEEPER CENSUS/YTD REPORT

This program creates a report that lists some of the fields that will be included in the submission file created by the GATEKEEPER program located in the USPS\_LCL menu. The report contains all employees that have a Federal YTD Gross amount greater than zero.

You should review this report first to check for accuracy of the employees and amounts being reported to help you determine if you need to make any updates to the GATEKEEPER export file ahead of time. Please keep in mind that the report will be very long as there will be multiple lines displayed for an employee if they have a 403(b) deduction code with a YTD deducted amount greater than zero, or if they have multiple retirement records (590/591, 590/690, 591/691). There will also be a total line for for each employee on this report.

Output file:

GK\_REPORT.TXT

View the report on your screen.

| 18-NOV-08                           | 09:09 AM               |                         | Censu<br>Data     | CC_GK_403_C<br>s/YTD Report fo<br>definition (CC_I | ENS<br>Gateke<br>GK_403B1 | eeper<br>EST)              |                         |                   |                                  | PAGE 1                    |
|-------------------------------------|------------------------|-------------------------|-------------------|----------------------------------------------------|---------------------------|----------------------------|-------------------------|-------------------|----------------------------------|---------------------------|
|                                     |                        |                         |                   |                                                    |                           |                            |                         |                   | <b>.</b> .                       |                           |
| EMPLUYEE<br>SSN                     | Last Name              | First Name              | Рге-тах<br>403(b) | 403(b) Contrib                                     | котп<br>403(b)            | Roth<br>403(b) Contrib     | 4038<br>BD YTD          | ket<br>Code       | кет<br>Emp YTD                   | Gross                     |
| 009449475<br>009449475<br>009449475 | СОМО<br>Сомо<br>Сомо   | PERRY<br>PERRY<br>PERRY | 000<br>502<br>527 | 0.00<br>150.00<br>3,750.00                         | 000<br>000<br>000         | 0.00<br>0.00<br>0.00       | 0.00<br>45.00<br>100.00 | 591<br>591<br>591 | 5,662.46<br>5,662.46<br>5,662.46 | 56,624.94<br>0.00<br>0.00 |
| Amounts Re                          | eported on Export File | 9:                      |                   | 3,900.00                                           |                           | 0.00                       | 145.00                  |                   | 5,662.46                         | 56,624.94                 |
| 024428248<br>024428248              | LANGE<br>Lange         | JESSICA<br>JESSICA      | 000<br>000        | 0.00<br>0.00                                       | 000<br>670                | 0.00<br>75.00              | 0.00<br>30.00           | 590<br>590        | 2,367.91<br>2,367.91             | 23,878.67<br>0.00         |
| Amounts Re                          | eported on Export File | 9:                      |                   | 0.00                                               |                           | 75.00                      | 30.00                   |                   | 2,367.91                         | 23,878.67                 |
| GK_REPORT.                          | .TXT 1/3198 0%         |                         |                   |                                                    | <q>L</q>                  | uit <t>op <b>ottom</b></t> | ∖ <w>idth</w>           | <p>ade</p>        | <f>ind <n>e</n></f>              | xt <s>ave</s>             |

Press 'B' on the keyboard to go to the bottom of the report. Press the page up key to see the page number. This report may be very large, so you will need to determine whether or not you want to print the report. Every employee that has a YTD Federal Gross AND an employee or board YTD Retirement (590, 591, 690, 691) deducted amount greater than zero will be included on this report. If an employee also has a 403(b) or Roth YTD contribution greater than zero, they will have an additional line on the report for each deduction.

As you can see in the example above, Perry Como has two 403(b) deductions with YTD contribution amounts greater than zero, from the 502 and 527 deduction codes. He has 3 lines total on the report.

Check the totals for each employee on the report to make sure the calculations are correct. The total line contains the amounts that will be reported on the submission file. Here is what to check:

- Employees with both a 590 and 591 retirement record and a 403(b) deduction will result in the retirement contribution amount being double what it should be.

| Amounts Reported on Expo | ort File: |     | 19,705.00 |     | 0.00 | 0.00 |     |       | 20,476.25 |
|--------------------------|-----------|-----|-----------|-----|------|------|-----|-------|-----------|
| 277502067 CAKE           | PATTY     | 527 | 19,705.00 | 000 | 0.00 | 0.00 | 591 | 42.00 | 0.00      |
| 277502067 CAKE           | PATTY     | 527 | 19,705.00 | 000 | 0.00 | 0.00 | 590 | 5.63  | 0.00      |
| 277502067 CAKE           | PATTY     | 000 | 0.00      | 000 | 0.00 | 0.00 | 591 | 42.00 | 20,476.25 |
| 277502067 CAKE           | PATTY     | 000 | 0.00      | 000 | 0.00 | 0.00 | 590 | 5.63  | 20,476.25 |

- Totals on the report are calculated on unique amounts, so when an employee has two 403(b) deductions for the same amount the total will not be correct as it will only count that amount one time.

| 276867474 MUFFETT<br>276867474 MUFFETT | Mary<br>Mary | 501<br>502 | 25.00<br>25.00 | 000<br>000 | 0.00<br>0.00 | 0.00<br>0.00 | 590<br>590 | 1,640.18<br>1,640.18 | 0.00<br>0.00 |
|----------------------------------------|--------------|------------|----------------|------------|--------------|--------------|------------|----------------------|--------------|
| Amounts Reported on Export File        | 91           |            | 25.00          |            | 0.00         | 0.00         |            | 1,640.18             | 16,401.80    |

You will need to manually adjust the amounts on the submission file if any of these situations occurs.

# Census Submission File

In the CYUSPS account, go to the USPS\_LCL menu and select the GATEKEEPER program.

USPS\_LCL Nov 17 08 Locally Defined Programs and Utilities Local Menu

16. GATEKEEPER Gatekeeper Census/YTD File for Upload to Secure Website
17. GK\_INVEST Gatekeeper Investment Export File for Website Upload
18. GK\_INV\_RPT Report for Gatekeeper Investment (Corresponds to GK\_INVEST)
19. GK\_PAY Payroll File for Gatekeeper website upload (UDMS)
20. GK\_PAY\_RPT Report for Gatekeeper Payroll Files (corresponds to GK\_PAY)
21. GK\_REPORT Gatekeeper Census/YTD Report(matches GATEKEEPER file output)

Execute the program.

GATEKEEPER CENSUS/YTD FILE

This program creates a pipe-delimited file that lists employee data for upload to the Gatekeeper secure website. The file lists employees who have a YTD Federal deduction amount greater than zero and also have a 590, 591, 690, or 691 deduction with YTD amount greater than zero. The files will include Pre-tax 403(b) contributions based on the annuity type of 'C' from the DEDNAM record and YTD Contribution amount greater than zero. Also, Roth 403(b) contributions will be included based on the 'Designated Roth' flag of 2 from the DEDNAM record and YTD Contribution amount greater than zero.

Please refer to the 'Gatekeeper Files' document for more information concerning updates that may need to be made to the file before submitting. The file should be opened in Excel, updated, and then saved as a csv (comma-delimited) or xls (Excel workbook) format before submission to Gatekeeper.

Output file:

GATEKEEPER.TXT

Copy the output file, GATEKEEPER.TXT, to your directory by using the following command at your name prompt in the CYUSPS account.

COPY GATEKEEPER.TXT [--.<username>] Replace <username> with your username, drop the 2-digit prefix. For example, my username is cc\_cvansickl so I would enter COPY GATEKEEPER.TXT [--.CVANSICKL] This will copy the report to my directory After entering the copy command you will receive a message similar to this one: %COPY-S-COPIED, \$1\$DGA602:[<district>.CY\_USPS.USER]GATEKEEPER.TXT;1 copied to \$1\$DGA602:[<district>.<username>]GATEKEEPER.TXT;1 (383 blocks) This confirms the file has been copied to your directory.

In my test account for Sample City School District, the message would appear as follows: %COPY-S-COPIED, \$1\$DGA602:[SAMPLE.CY\_USPS.USER]GATEKEEPER.TXT;1 copied to \$1\$DGA602:[SAMPLE.CVANSICKL]GATEKEEPER.TXT;1 (383 blocks)

Now you need to transfer the file to your PC. SEOVEC recommends and supports the WS-FTP program for transferring files. Log into your account.

| Session Properties                                                                                                    | ? 🔀                                                                                                    |
|----------------------------------------------------------------------------------------------------|----------------------------------------------------------------------------------------------------|
| General Startup Advanced Firewall                                                                                                    |                                                                                                    |
| Profile Name: Alpha                                                                                                    | ▼ New                                                                                                    |
| Host Name/Address: seovca.seovec.org                                                                                                    | Delete                                                                                                    |
| Host Type: VMS MultiNet                                                                                                    |                                                                                                    |
| User ID: cc_cvansickI                                                                                                    | Anonymous                                                                                                    |
| Password: *********                                                                                                    | Save Pwd                                                                                                    |
| Account:                                                                                                    |                                                                                                    |
| Comment:                                                                                                    |                                                                                                    |
|                                                                                                    |                                                                                                    |
|                                                                                                    | лариу невр                                                                                                    |
|                                                                                                    |                                                                                                    |
| 19 WS_FTP LE seovca.seovec.org                                                                                                    |                                                                                                    |
| IN WS_FTP LE seovca.seovec.org         Local System         C:\Documents and Settings\cvansick\Desktop                                                                                                    | Remote Site USER\$1:[DEMO.DEMO0]                                                                                                    |
| Image: WS_FTP LE seovca.seovec.org         Local System         C: Documents and Settings\cvansick\Desktop          ^ Name       Date       Size       ChgDir                                                                                                    | Remote Site USER\$1:[DEMO.DEMO0]  Name Date Size ChgDir                                                                                                    |
| Image: WS_FTP LE seovea.seovec.org         Local System         C:\Documents and Settings\cvansick\Desktop •         Name       Date         Size       ChgDir          archive       20081031         EMIS FY09       20080818       07:32                                                                                                    | Name         Date         Size         ChgDir           Image: Dispert.CSV:1         20080424:12:39         MkDir           Image: Dispert.Parms:1         2008117:08:53         MkDir                                                                                                    |
| Image: Size operation of the second system         C:\Documents and Settings\cvansick\Desktop •         Name       Date         Size       ChgDir         archive       20081031         EMIS FY09       20080818         0 asbo       20081029         12 022       Vrew                                                                                                    | Name         Date         Size         ChgDir           Million         DISDET.CSV;1         20080424:12:39         MkDir           DISDET.CSV;1         20081117:08:53         MkDir           DNAMRPT.PARMS;1         20081117:08:53         MkDir           DNAMRPT.TXT;1         20081117:08:53         MkDir           FTP_SERVER.LOG;2         20081118:09:04         View                                                                                                    |
| ## WS_FTP LE seovca.seovec.org         Local System         C:\Documents and Settings\cvansick\Desktop •         ^       Name       Date       Size       ChgDir         ^       Name       Date       Size       ChgDir         *       archive       20081031       13:15       MkDir         *       EMIS FY09       20080721       20:22       Oasbo       20081029       12:52         •       onbase proced*       20081011       20:43       Exec         •       Queries       20080401       08:05                                                                                                    | Name         Date         Size         ChgDir           Million         DISDET.CSV:1         20080424         12:39         MkDir           MAMRPT.PARMS:1         2008117         08:53         MkDir           MAMRPT.TXT:1         20081117         08:53         MkDir           MAMRPT.TXT:1         20081118         09:04         View           FTP_SERVER.LOG:2         20081118         09:56         View           FUTPAY.PARMS:2         20080424         11:02         Exec                                                                                                    |
| Image: Size Chyper Size Chyper Size | Name         Date         Size         ChgDir           Mame         Date         Size         ChgDir           Mame         Date         Size         ChgDir           Mame         Date         Size         ChgDir           March         Date         Size         ChgDir           MAMRPT.CSV:1         20080424         12:39         MkDir           MAMRPT.TXT:1         20081117         08:53         MkDir           MFTP_SERVER.LOG:2         20081118         09:04         View           FTP_SERVER.LOG:2         20080424         11:02         Exec           GATEKEEPER.TXT:1         20081118         09:45         1         Exec           MCMARPT.TXT:5         20081118         09:45         1         Exec           MICAL_START.PARM~20080666         08:59         1         0         Exec                                                                                                    |
| Image: Size       ChgDir         Name       Date       Size         C: Documents and Settings\cvansick\Desktop       Image: Size         Name       Date       Size         ChgDir       MkDir         archive       20081031       13:15         EMIS FY09       20080818       07:32         oasbo       20081029       12:52         onbase proced*       20081011       20:43         Queries       20080401       08:05         temp       2008118       09:20         USAS FYEND       20080804       14:13         Image: Strest Strest       20081025       19:40                                                                                                    | Remote Site                                                                                                    |
| Image: Size       ChgDir         Name       Date       Size         C: Documents and Settings\cvansick\Desktop       Image: Size       ChgDir         Manuel       20081031       13:15       Image: Size         Image: Size       ChgDir       MkDir         Image: Size       ChgDir       MkDir         Image: Size       ChgDir       MkDir         Image: Size       ChgDir       MkDir         Image: Size       ChgDir       MkDir         Image: Size       Constant Size       ChgDir         Image: Size       ChgDir       MkDir         Image: Size       Constant Size       ChgDir         Image: Size       Constant Size       ChgDir         Image: Size       Constant Size       ChgDir         Image: Size       20080721       20:22         Image: Size       20080411       Size         Image: Size       200808041       Size         Image: Size       Constant Size       ChgDir         Image: Size       200806231       Size         Image: Size       ChgDir       ChgDir         Image: Size       ChgDir       Size         Imathems_outpos^2       20080623       Size                                                                                                    | Image: Size       Image: Size       ChgDir         Image: Size       Image: Size       ChgDir         Image: Size       Image: Size       Image: Size         Image: Size       Image: Size       Image: Size         Image: Size       Image: Size       Image: Size         Image: Size       Image: Size       Image: Size         Image: Size       Image: Size       Image: Size         Image: Size       Image: Size       Image: Size                                                                                                    |
| Image: Size       ChgDir         Name       Date       Size         C: Documents and Settings\cvansick\Desktop       Image: Size         Archive       20081031       13:15         Archive       20081031       13:15         Manuals       20080721       202         Oasbo       20081029       12:52         Onbase proced*       20081011       20:43         Queries       20080401       08:05         temp       20081012       10:20         USAS FYEND       20080804       14:13         Mathems_outpos*       20081025       19:40         Mathems_outpos*       20080623       13:13         Mathems_outpos*       20080623       13:13         Mathems_outpos*       20080623       13:13                                                                                                    | Image: Size       Image: Size       Image: Size |
| Image: Size Chyper Size Chyper Size | Name         Date         Size         ChgDir           Name         Date         Size         ChgDir           DISDET.CSV;1         20080424 12:39         MkDir           DNAMRPT.CSV;1         2008117 08:53         MkDir           DNAMRPT.TXT;1         20081117 08:53         MkDir           FTP_SERVER.LOG;2         20080424 11:02         Exec           GATEKEEPER.TXT;1         20081118 09:45         I           Image: Start PARMS;2         20080424 11:02         Exec           Image: Start PARMS;2         20080424 11:02         Exec           Image: Start PARMS;2         20080424 11:02         Exec           Image: Start PARMS;2         20080424 11:02         Exec           Image: Start PARMS;2         20081118 09:24         Pename           INPUT_211191.LOG;~20081117 21:06         Refresh         DitInfo           INPUT_595337.LOG;~20081117 21:04         Image: Point Part Part Part Part Part Part Part Par                                                                                                    |
| Image: Size       ChgDir         Name       Date       Size         C: Documents and Settings\cvansick\Desktop       Image: Size         Archive       20081031       13:15         Manuals       20080721       Kall         Doabse       20081029       12:52         Doabse       20081011       20:43         Queries       20080401       8:05         temp       20081025       19:40         USAS FYEND       20080804       14:13         Imathems_outpos*       20081025       19:40         Imathems_outpos*       20080623       13:13         Imathems_outpos*       20080623       13:13         Imathems_outpos*       20080623       13:13         Imathems_outpos*       20080623       13:13         Imathems_outpos*       20080623       13:13         Imathems_outpos*       20080623       13:13         Imathems_outpos*       20080623       13:13         Imathems_outpos*       20080921       12:17         Imathems_outpos*       20080921       12:17         Imathems_outpos*       20080921       12:17         Imathems_outpos*       20080921       12:17         Imathem                                                                                                    | Image: Size ChgDir         Image: Size ChgDir         I                                                                                                    |

Find the GATEKEEPER.TXT file on the right side of the program and transfer using the ASCII transfer type to your desired location on your PC.

| 💌 N | licro | soft D   | œel -                                   | Book    | c1               |                 |           |           |               |               |        |                |      |          |        |         |    |
|-----|-------|----------|-----------------------------------------|---------|------------------|-----------------|-----------|-----------|---------------|---------------|--------|----------------|------|----------|--------|---------|----|
| •   | Eile  | Edit     | ⊻iew                                    | Īnse    | ert F            | ormat           | Tools     | Data      | <u>W</u> indo | w <u>H</u> el | р      |                |      |          |        |         |    |
| D   | È     | 8        | 1                                       | 8       | A .              | 8 X             | • • •     | 2 • 🚿     | 10            | Cil +         |        | Σ - <u>Å</u> ↓ | Z.   | 10. 4    | 3 100  | % •     | 2. |
| 6   | 11    | ta 🖂     | 6                                       | Xa I    |                  |                 | TAR       | ply with  | Changes.      | »             | Aria   | 1              |      | + 10     |        | в.      | τu |
|     | A1    |          | +                                       |         | fx               |                 |           |           |               |               |        |                |      |          |        |         |    |
|     |       | A        | E                                       | 3       | (                | 5               | D         |           | E             | F             |        | G              |      | Н        |        | 1       | 3  |
| 1   |       |          |                                         |         |                  |                 |           |           |               |               |        |                | -    |          |        |         | -  |
| 2   | 00    | en       |                                         |         |                  |                 |           |           |               |               |        |                |      |          |        | 17      |    |
| 4   |       | Look     | in:                                     | 102     | Deck             | 200             |           |           | -             | 1 🦾 -         | . @m   | AX             | e* 🗉 | і<br>Гет | oole 💌 |         |    |
| 5   | -     | LOOK     |                                         |         | DESK             | .op             | -a:       |           | -             | 1 4 .         |        | a v            |      |          | UOIS   |         |    |
| 5   |       | 64       | ĩ -                                     |         | My Doc<br>My Con | ument<br>oputer | s         |           |               |               |        |                |      |          |        |         |    |
| 8   |       | Histor   |                                         |         | My Net           | work P          | laces     |           |               |               |        |                |      |          |        |         |    |
| 9   |       | histor   | Y                                       | 6       | archive          |                 |           |           |               |               |        |                |      |          |        |         |    |
| 10  |       | 100      |                                         | (C) E   | EMIS F           | Y09             |           |           |               |               |        |                |      |          |        |         |    |
| 11  |       |          | Ĵ                                       |         | Manual           | s               |           |           |               |               |        |                |      |          |        |         |    |
| 12  | M     | ly Docun | nents                                   |         | onbace           | Droco           | durac     |           |               |               |        |                |      |          |        |         |    |
| 14  |       | -        | 4                                       |         | Oueries          | proce           | uures     |           |               |               |        |                |      |          |        |         |    |
| 15  |       | 1        |                                         | G       | emp.             | 88              |           |           |               |               |        |                |      |          |        |         |    |
| 16  |       | Deskto   | pp                                      | 0       | JSAS F           | YEND            |           |           |               |               |        |                |      |          |        |         |    |
| 17  |       | _        | 201                                     | 0       | JSPS F           | YEND            |           |           |               |               |        |                |      |          |        |         |    |
| 18  |       | *        | 1                                       |         | AUDRP            | T.TXT           |           | 1         |               |               |        |                |      |          |        |         |    |
| 19  |       | Favorit  | es                                      |         | OMBAS            | EPER.           | CSV       | v         |               |               |        |                |      |          |        |         |    |
| 20  |       | -        | at.                                     | a       | UNDADI           | L_VLIN          | 1001      |           |               |               |        |                |      |          |        |         |    |
| 22  |       |          | and and and and and and and and and and | File    | name:            | -               |           |           |               |               |        |                | 128  | 1        |        | 2-00-00 |    |
| 23  | 1     | My Netw  | ork                                     | 1 110 1 | Tame:            | 1.5             |           |           |               |               | ~      |                | 1    | 1        |        | Open    |    |
| 24  |       | Place    | $s \subset$                             | Files   | of typ           | e: T            | ext Files | (*.prn; * | *.txt; *.c    | 5V)           | $\sum$ |                |      |          |        | Cancel  |    |
| 25  | -     | -        |                                         |         |                  |                 | 1         | 1         |               | 1             |        |                | 1    |          |        |         | 1  |

Open Excel and then open the file, selecting text file types.

The Text Import Wizard will guide you through importing this file into Excel. Select 'delimited' and click Next.

| Text Import Wizard - Step 1 of                                                                                                    | 3                           | ? 🛛                          |  |  |  |  |  |  |
|----------------------------------------------------------------------------------------------------|-----------------------------|------------------------------|--|--|--|--|--|--|
| The Text Wizard has determined that your data is Fixed Width.<br>If this is correct, choose Next, or choose the data type that best describes your data.<br>Original data type<br>Choose the file type that best describes your data:<br>• Characters such as commas or tabs separate each field.<br>• Fixed width<br>• Fields are aligned in columns with spaces between each field. |                             |                              |  |  |  |  |  |  |
| Start import at <u>r</u> ow: 1                                                                                                    | File <u>o</u> rigin: 43     | 7 : OEM United States        |  |  |  |  |  |  |
| Preview of file C:\Documents and Sett                                                                                                    | ings\cvansick\Desktop\temp\ | GATEKEEPER.TXT.              |  |  |  |  |  |  |
| 1 009449475 0010                                                                                                    | PERRY                       | N                            |  |  |  |  |  |  |
| 2  024428248 LANGE                                                                                                    | JESSICA                     |                              |  |  |  |  |  |  |
| 3  044442819 NIVEN                                                                                                    | DAVID                       | B                            |  |  |  |  |  |  |
| 4  047445451   ANDERSON                                                                                                    | JIM                         | T                            |  |  |  |  |  |  |
| 5  048528781 SPRINGER                                                                                                    | JERRY                       | ID 🚽                         |  |  |  |  |  |  |
|                                                                                                    |                             | •                            |  |  |  |  |  |  |
|                                                                                                    |                             |                              |  |  |  |  |  |  |
|                                                                                                    | Cancel < Back               | <u>N</u> ext > <u>Finish</u> |  |  |  |  |  |  |

The file is delimited by the pipe symbol | so select 'other' and enter the symbol. Click Next.

| Text Import Wizard - Step 2 of 3                                                                        |                                     | ? 🗙 |
|----------------------------------------------------------------------------------------------------|-------------------------------------|-----|
| This screen lets you set the delimiters your data co<br>how your text is affected in the preview below. | ntains. You can see                 |     |
| Delimiters                                                                                              | Treat consecutive delimiters as one |     |
| Tab Se <u>micolon</u> Comma                                                                             |                                     | _   |
| □ Space (▼ Other: □                                                                                     | Text gualifier:                     |     |
|                                                                                                    |                                     |     |
| Data preview                                                                                            |                                     |     |
|                                                                                                    | <u>Балаан</u> Ба                    |     |
| 009449475 COMO                                                                                          | PERRY N                             |     |
| 024428248 DANGE<br>044442819 NTVFN                                                                      | DAVID B                             |     |
| 047445451 ANDERSON                                                                                      |                                     |     |
| 048528781 SPRINGER                                                                                      | JERRY D                             | -   |
|                                                                                                    |                                     |     |
|                                                                                                    |                                     |     |
| Cancel                                                                                                  | Rack Next > Fin                     | ich |
|                                                                                                    |                                     |     |

The first column with the social security numbers is highlighted; select the format for this field to be 'Text' so that any leading zeros will be retained. Click Finish.

| Text Import Wizard - Step 3 of 3                                                                                                    |                                                                                       | ? 🗙            |
|----------------------------------------------------------------------------------------------------|---------------------------------------------------------------------------------------|----------------|
| This screen lets you select each column and set<br>the Data Format.<br>'General' converts numeric values to number<br>values to dates, and all remaining values to the<br>Advanced | et<br>Column data format<br>General<br>() Text<br>Date: MDY<br>() Do not import colum | ▼<br>nn (skip) |
| Constant Constal                                                                                                    | Conorol                                                                               | Ceneral        |
| 009449475 COM0                                                                                                    | PERRY                                                                                 | N A            |
| 024428248 LANGE                                                                                                    | JESSICA                                                                               |                |
| 044442819 NIVEN                                                                                                    | DAVID                                                                                 | в              |
| 047445451 ANDERSON                                                                                                    | JIM                                                                                   | т              |
| 048528781 SPRINGER                                                                                                    | JERRY                                                                                 | ₽ ▼            |
|                                                                                                    |                                                                                       |                |
| Car                                                                                                    | ncel < <u>B</u> ack Next >                                                            | Einish         |

#### Delete column A.

| <b>M</b> 🔁 | Microsoft Excel - GATEKEEPER. TXT |             |                  |                     |                        |                       |                |                                                         |             |        |                 |
|------------|-----------------------------------|-------------|------------------|---------------------|------------------------|-----------------------|----------------|---------------------------------------------------------|-------------|--------|-----------------|
|            | <u>F</u> ile <u>E</u> d           | it <u>V</u> | iew <u>I</u> nse | ert F <u>o</u> rmat | <u>T</u> ools <u>E</u> | ata <u>W</u> indov    | v <u>H</u> elp |                                                         |             |        |                 |
| D          | <b>2</b>                          | ß           | B 🖨              | 🗟 🚏 🕹               | 🖻 🛍 •                  | • 🚿   10 +            | CH + 🗌         | $\Sigma \rightarrow \frac{1}{2} \downarrow \frac{2}{2}$ | KI 🛍 🚜      | 100% - | 2.              |
| Ма         | <b>t</b> a                        | 2           | ta 🔬             | 2 🖪 🖻               | <b>₩</b> Reply         | with <u>C</u> hanges. | 糞 Aria         | I                                                       | <b>-</b> 10 | - B /  | v <u>u</u>  ≣ ₹ |
|            | $\overline{A}$                    | · •         | -                | fx                  |                        |                       |                |                                                         |             |        |                 |
|            | A                                 |             | В                | С                   | D                      | E                     | F              | G                                                       | Н           |        | J               |
| 1          |                                   | 00          | )9449475         | COMO                | PERRY                  | N                     | 5/22/1955      | 8/23/1999                                               | 6251 AVO    |        | SAMPLE          |
| 2          |                                   | 02          | 24428248         | LANGE               | JESSICA                |                       | ##########     | 9/26/1991                                               | 1520 STA1   |        | SAMPLE          |
| 3          |                                   | <u>0</u> 4  | 4442819          | NIVEN               | DAVID                  | В                     | #########      | 8/30/1993                                               | 24 NORTH    |        | SAMPLE          |
| 4          |                                   | <u>م</u>    | 47445451         | ANDERSC             | JIM                    | Т                     | 4/18/1949      | 9/9/1996                                                | 6600 BRO'   |        | SAMPLE          |
| 5          |                                   | <u>م</u>    | 48528781         | SPRINGER            | JERRY                  | D                     | 9/9/1970       | 8/25/2003                                               | 11 EASTE    |        | SAMPLE          |

Expand all of the columns by clicking on the left corner to highlight the spreadsheet, and then double-click the line between column A and B.

|        | A1 <      | <b>_</b> | <b>∱</b> ≈ 0094494 | 475 |             |           |           |
|--------|-----------|----------|--------------------|-----|-------------|-----------|-----------|
| $\sim$ | A         | В        | С                  | D   | E           | F         | G         |
| 1      | 009449475 | 🚸 MO     | PERRY              | N   | 5/22/1955   | 8/23/1999 | 6251 AVO  |
| 2      | 024428248 | LANGE    | JESSICA            |     | ##########  | 9/26/1991 | 1520 STAT |
| 3      | 044442819 | NIVEN    | DAVID              | В   | ########### | 8/30/1993 | 24 NORTH  |

\_

Go to the SEOVEC Website to Fiscal Services, User Support, USPS Information, 403(b) Reporting and open the Gatekeeper Census/YTD File Template

# 403(b) Reporting

# GATEKEEPER

Gatekeeper Payroll File Template (Excel)

Gatekeeper Census/YTD File Template (Excel)

Expand the columns and copy the first row.

| <b>X N</b> | licroso      | ft Ex        | cel -        | GK_cer         | sus_ytd_        | temp          | late.xls             |                |              |      |                |         |        |       |      |          |         |
|------------|--------------|--------------|--------------|----------------|-----------------|---------------|----------------------|----------------|--------------|------|----------------|---------|--------|-------|------|----------|---------|
| 8          | <u>F</u> ile | <u>E</u> dit | <u>V</u> iew | <u>I</u> nsert | F <u>o</u> rmat | <u>T</u> ools | <u>D</u> ata         | <u>W</u> indow | <u>H</u> elp |      |                |         |        |       |      |          |         |
| D          | 🛩 🖥          | 1 🔒          | 1            | a              | NBC &           | Ba (*         | L • 🝼                | <b>K) +</b> C  | Q            | Σ    | · <u>₹</u> ↓ 2 |         | 🦺 1    | 00%   | - 🛛  | ۰.       |         |
| 1          | ta t         | 12           | To a         | <b>ta</b> 🛛    | <b>B</b> @      | ¥ 🖓 Rep       | bly with $\subseteq$ | nanges         | * A          | rial |                | -       | 10 -   | в     | I    | <u>n</u> | ≣≣      |
|            | C11          |              | •            | fx             |                 |               |                      |                |              |      |                |         |        |       |      |          |         |
|            |              | /            | д            |                | В               |               | С                    | D              |              |      | E              | F       |        | G     | ;    |          | Н       |
| >1         | Social       | Secu         | irity I      | Number         | Last Nam        | ne Fir:       | st Name              | Middle         | Name         | Date | of Birth       | Date of | f Hire | Addre | ss 1 | Add      | Iress 2 |
| 2          |              |              |              |                |                 |               |                      |                |              |      |                |         |        |       |      |          |         |

Insert this copied row into the GATEKEEPER.TXT spreadsheet

| ×  | M | icr  | osof          | t Ex  | cel                                                                                                    | GA             | TEKE | EPE          | R. TX | (T  |     |
|----|---|------|---------------|-------|----------------------------------------------------------------------------------------------------|----------------|------|--------------|-------|-----|-----|
|    | Ì | Eile | e <u>E</u> o  | lit   | ⊻iew                                                                                                    | Īn             | sert | F <u>o</u> r | mat   | Toc | ols |
|    | נ | Ê    | ;             | ß     | 1                                                                                                    | 6              | D,   | ABC V        | Ж     | Þ   | Ĉ   |
| 8  |   |      |               | 2     | r de la comercia de la comercia de l | 1              | 2    | 6            | e     | *2  | Rep |
|    |   | Α    | 1             |       | •                                                                                                    |                | fx   | 0094         | 1494  | 75  |     |
|    |   |      | A             |       |                                                                                                    |                |      | В            |       |     |     |
| 1, |   |      | 2449/         | 175   |                                                                                                    | <u>nmo</u>     |      |              |       |     |     |
| 2  |   | Ж    | Cu <u>t</u>   |       |                                                                                                    |                |      |              |       |     |     |
| 3  | ₿ | b.   | ⊆opγ          | /     |                                                                                                    |                |      |              |       |     |     |
| 4  | C | 2    | Past          | е     |                                                                                                    |                | EF   | N            |       |     |     |
| 6  |   |      | Past          | e Sp  | ecial.                                                                                                    |                |      |              |       |     |     |
| 7  |   |      | Inse          | rt Co | pied                                                                                                    | C <u>e</u> lls |      |              |       |     |     |
| 9  |   |      | <u>D</u> elel | te    |                                                                                                    |                |      |              |       |     |     |
| 10 |   |      | Clear         | r Coļ | <u>n</u> tents                                                                                                    | 5              |      |              |       |     |     |

|   |                            |                                                                                                    | 1                                                                                                    |                                                                                                    | 0                                                                                                    |                                                                                                    |
|---|----------------------------|----------------------------------------------------------------------------------------------------|----------------------------------------------------------------------------------------------------|----------------------------------------------------------------------------------------------------|----------------------------------------------------------------------------------------------------|----------------------------------------------------------------------------------------------------|
|   | A                          | В                                                                                                    | С                                                                                                    | D                                                                                                    | E                                                                                                    | F                                                                                                    |
| 1 | Social Security Number     | Last Name                                                                                                | First Name                                                                                                    | Middle Name                                                                                                    | Date of Birth                                                                                                    | Date of Hire                                                                                                    |
| 2 | 009449475                  | СОМО                                                                                                    | PERRY                                                                                                    | N                                                                                                    | 5/22/1955                                                                                                    | 8/23/1999                                                                                                    |
| 3 | 024428248                  | LANGE                                                                                                    | JESSICA                                                                                                    |                                                                                                    | 12/29/1950                                                                                                    | 9/26/1991                                                                                                    |
| 4 | 044442819                  | NIVEN                                                                                                    | DAVID                                                                                                    | В                                                                                                    | 10/16/1947                                                                                                    | 8/30/1993                                                                                                    |
| 5 | 047445451                  | ANDERSON                                                                                                 | JIM                                                                                                    | Т                                                                                                    | 4/18/1949                                                                                                    | 9/9/1996                                                                                                    |
| 6 | 048528781                  | SPRINGER                                                                                                 | JERRY                                                                                                    | D                                                                                                    | 9/9/1970                                                                                                    | 8/25/2003                                                                                                    |
|   | 1<br>2<br>3<br>4<br>5<br>6 | A<br>1 Social Security Number<br>2 009449475<br>3 024428248<br>4 044442819<br>5 047445451<br>6 048528781 | A         B           1         Social Security Number         Last Name           2         009449475         COMO           3         024428248         LANGE           4         044442819         NIVEN           5         047445451         ANDERSON           6         048528781         SPRINGER | A         B         C           1         Social Security Number         Last Name         First Name           2         009449475         COMO         PERRY           3         024428248         LANGE         JESSICA           4         044442819         NIVEN         DAVID           5         047445451         ANDERSON         JIM           6         048528781         SPRINGER         JERRY | A         B         C         D           1         Social Security Number         Last Name         First Name         Middle Name           2         009449475         COMO         PERRY         N           3         024428248         LANGE         JESSICA           4         044442819         NIVEN         DAVID         B           5         047445451         ANDERSON         JIM         T           6         048528781         SPRINGER         JERRY         D | A         B         C         D         E           1         Social Security Number         Last Name         First Name         Middle Name         Date of Birth           2         009449475         COMO         PERRY         N         5/22/1955           3         024428248         LANGE         JESSICA         12/29/1950           4         044442819         NIVEN         DAVID         B         10/16/1947           5         047445451         ANDERSON         JIM         T         4/18/1949           6         048528781         SPRINGER         JERRY         D         9/9/1970 |

#### Expand the columns again, now each column has the appropriate headings.

#### Select the total columns and format the cells to numbers.

| U U                    | Р                   | L Q                          | R                     | 2                |              |              |
|------------------------|---------------------|------------------------------|-----------------------|------------------|--------------|--------------|
| Pre-tax 403(b) Contrib | Roth 403(b) Contrib | Employer Paid 403(b) Contrib | State Plan Code       | Employee State I | Plan Contrib | Gross Salary |
| 3,900.00               | 0                   | ) 145                        | STRS                  |                  | 5,662.46     | 56,624.94    |
| 0                      | 75                  | 5 30                         | SERS                  |                  | 2,367.91     | 23,878.67    |
| 2,100.00               |                     |                              | otoo                  |                  | 2,524.64     | 25,446.11    |
| 2,100.00               | F                   | ormat Cells                  |                       | ? 🞽              | 5,376.74     | 53,767.67    |
| 0                      |                     |                              |                       |                  | 3,415.17     | 34,351.15    |
| 0                      |                     | Number Alignment Font I      | Border   Patterns     | Protection       | 963.55       | 9,936.01     |
| 0                      |                     | Category: Sample             |                       |                  | 3,164.45     | 31,794.81    |
| 2,985.00               |                     | General Employ               | ee State Plan Contrib |                  | 5,135.90     | 51,558.99    |
| 0                      |                     | Number                       | alaraa la             | <b>.</b>         | 393.75       | 3,937.50     |
| 0                      |                     | Accounting                   | Jaces: 12             | ⊐                | 22.05        | 220.5        |
| 0                      |                     | Date                         |                       |                  | 105          | 1,050.00     |
| 0                      |                     |                              | .000 Separator (,)    |                  | 4,948.00     | 49,480.40    |
| 0                      |                     | Fraction Negative            | numbers:              |                  | 4,027.79     | 40,277.07    |
| 0                      |                     | Scientific -1234.1           | 0                     | <u> </u>         | 1,322.79     | 13,527.97    |
| 0                      |                     | Text 1234.10                 | )                     | - 1              | 1,725.20     | 17,251.91    |
| 0                      |                     | Custom (1234.1               | 0)<br>0)              | -                | 28           | 280          |
| 0                      |                     |                              | 97<br>                |                  | 6,478.87     | 64,787.87    |

| -                      | _                   | -                            | _               | -                           | _            |
|------------------------|---------------------|------------------------------|-----------------|-----------------------------|--------------|
| 0                      | Р                   | Q                            | R               | S                           | Т            |
| Pre-tax 403(b) Contrib | Roth 403(b) Contrib | Employer Paid 403(b) Contrib | State Plan Code | Employee State Plan Contrib | Gross Salary |
| 3900.00                | 0.00                | 145.00                       | STRS            | 5662.46                     | 56624.94     |
| 0.00                   | 75.00               | 30.00                        | <b>SÉ</b> RS    | 2367.91                     | 23878.67     |
| 2100.00                | 0.00                | 0.00                         | STRS            | 2524.64                     | 25446.11     |
| 2100.00                | 0.00                | 0.00                         | STRS            | 5376.74                     | 53767.67     |
| 0.00                   | 0.00                | 0.00                         | STRS            | 3415.17                     | 34351.15     |
| 0.00                   | 0.00                | 0.00                         | SERS            | 963.55                      | 9936.01      |
| 0.00                   | 0.00                | 0.00                         | STRS            | 3164.45                     | 31794.81     |
| 2985.00                | 0.00                | 0.00                         | STRS            | 5135.90                     | 51558.99     |
| 0.00                   | 0.00                | 0.00                         | STRS            | 393.75                      | 3937.50      |
| 0.00                   | 0.00                | 0.00                         | SERS            | 22.05                       | 220.50       |
| 0.00                   | 0.00                | 0.00                         | STRS            | 105.00                      | 1050.00      |
| 0.00                   | 0.00                | 0.00                         | STRS            | 4948.00                     | 49480.40     |
| 0.00                   | 0.00                | 0.00                         | STRS            | 4027.79                     | 40277.07     |
| 0.00                   | 0.00                | 0.00                         | SERS            | 1322.79                     | 13527.97     |
| 0.00                   | 0.00                | 0.00                         | SERS            | 1725.20                     | 17251.91     |
| 0.00                   | 0.00                | 0.00                         | STRS            | 28.00                       | 280.00       |
| 0.00                   | 0.00                | 0.00                         | SERS            | 6478.87                     | 64787.87     |

Make any needed corrections to the amounts per your review of the report.

Make sure a birth date and hire date is listed for each employee on the submission file; these fields should not be left blank. These fields do not display on the report file.

|   |                        |           |            |               | -             |                        |
|---|------------------------|-----------|------------|---------------|---------------|------------------------|
|   | A                      | В         | С          | D             | Ē             | F                      |
| 1 | Social Security Number | Last Name | First Name | Middle Name 🦯 | Date of Birth | Date of Hire           |
| 2 | 009449475              | СОМО      | PERRY      | N (           | 5/22/1955     | 8/23/1999              |
| 3 | 024428248              | LANGE     | JESSICA    |               | 12/29/1950    | 9/26/1991 /            |
| 4 | 044442819              | NIVEN     | DAVID      | В             | 10/16/1947    | 8/30/1 <del>99</del> 3 |
| 5 | 047445451              | ANDERSON  | JIM        | Т             | 4/18/1949     | 9/9/1996               |
| 6 | 048528781              | SPRINGER  | JERRY      | D             | 9/9/1970      | 8/25/2003              |

Save the spreadsheet in Excel format so you save everything you have done before and you can easily refer back to it if necessary.

| 💌 M                                                                                     | icrosoft Excel -                               | GATEKEEPER. TX                                                                                                    | π                                                           |                             |                                              |             |                        |
|-----------------------------------------------------------------------------------------|------------------------------------------------|----------------------------------------------------------------------------------------------------|-------------------------------------------------------------|-----------------------------|----------------------------------------------|-------------|------------------------|
|                                                                                         | File Edit View                                 | Insert Format                                                                                                    | Iools Data                                                  | <u>W</u> indow <u>H</u> elj |                                              | 1 400 50    | 1000                   |
| 1                                                                                       |                                                | € La ~ 1                                                                                                    | 43 KB - V                                                   | E) + E3 +                   | ₩ 2 • Z • A                                  | + 10 40     | 100% + 10,             |
| Ča                                                                                      |                                                |                                                                                                    | ♥♥ Reply with (                                             | jhanges, 🌺                  | Arial                                        | <b>•</b> 10 | • B <i>I</i> <u>U</u>  |
|                                                                                         | U638 👻                                         | f∗ BERGM                                                                                                    | AN , INGMAR                                                 | L                           |                                              |             |                        |
| 010                                                                                     | A                                              | 5007                                                                                                    | B                                                           | 1000                        | C                                            | T           |                        |
| 616                                                                                     | 444604067                                      | ROOT                                                                                                    |                                                             | JANEAL                      |                                              | 5420.0      | 68 ROOT, JANI          |
| 618                                                                                     | Save As                                        |                                                                                                    |                                                             |                             |                                              |             |                        |
| 619<br>620                                                                              | Save in:                                       | Desktop                                                                                                    |                                                             | • +                         |                                              | j 📰 🕶 Too   | ls ≠                   |
| 621<br>622<br>623<br>624<br>625<br>626<br>627<br>628<br>629<br>629<br>630<br>631<br>631 | History<br>History<br>My Documents<br>Desktop  | My Documents<br>My Computer<br>My Network Pla<br>archive<br>EMIS FY09<br>Manuals<br>oasbo<br>onbase procedu<br>Queries<br>temp<br>USAS FYEND<br>USPS FYEND | ures                                                        | Desk Referer                | ice Oct 2007.xls<br>IR5.xls<br>nwithease.xls |             |                        |
| 633<br>634<br>635<br>636<br>637<br>637<br>638<br>639<br>639                             | Favorites<br>Favorites<br>My Network<br>Places | Athens_outpos         benscn_templa         demo account.:         File name:         GA         Save as type:                                             | .xls<br>te.xls<br>xls<br>.TEKEEPER.xls<br>.rosoft Excel Wor | kbook (*.xls)               |                                              | • [<br>•    | <u>S</u> ave<br>Cancel |

# Balancing

Now total the amount columns on the spreadsheet and perform balance checking. Keep in mind that you may need to add or remove employees from the Gatekeeper submission file. Report all employees that are not specifically listed for exclusion in your Plan. If you have any questions concerning whether or not to include an employee in the file, contact your Gatekeeper representative.

Run ERNREG for the calendar year to compare totals.

The Gross YTD will be off due to retirement not being deducted for:

- Student workers
- Board members
- Severance
- Missed deduction setup

NOTE: To retrieve the Gross YTD amounts through Safari from the PYUSPS files, your files will need to be copied to a demo account.

The total gross on the GATEKEEPER.TXT file is 15,503,371.83 The total gross on ERNREG is 15,524,561.33 Difference 21,189.50

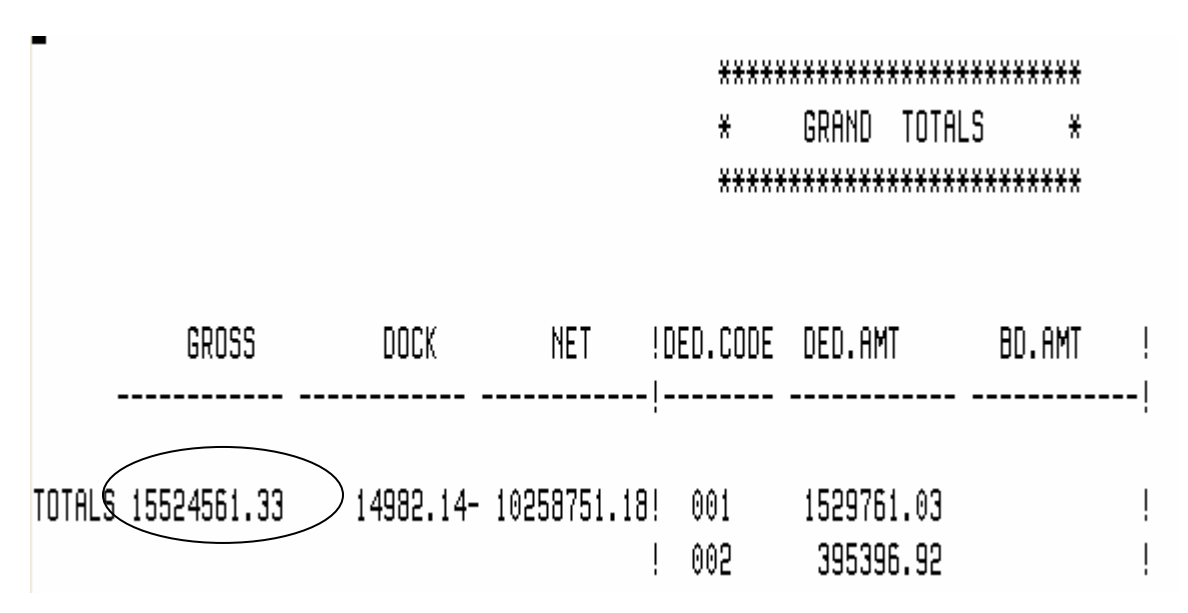

| building the difference of the cubic of the cubic observee of the cubic observee of the cubic observee of the | Safari | can be | used to | more easily | y find th | he discrepancy. |
|----------------------------------------------------------------------------------------------------|--------|--------|---------|-------------|-----------|-----------------|
|----------------------------------------------------------------------------------------------------|--------|--------|---------|-------------|-----------|-----------------|

| 🔀 N | licrosoft Ex      | ccel - Book               | 1                 |                  |     |                               |   |    |                       |
|-----|-------------------|---------------------------|-------------------|------------------|-----|-------------------------------|---|----|-----------------------|
| 8   | <u>Eile E</u> dit | <u>V</u> iew <u>I</u> nse | ert F <u>o</u> rm | at <u>T</u> ools | Dat | a <u>W</u> indow <u>H</u> elp |   |    |                       |
| D   | 🖻 🖪 🔒             | 1 🔁 🚳                     | à 💝               | አ 🖻 🛍            | ₿↓  | <u>S</u> ort                  |   | •  | 🛃 🏹 🛍 📣 100% 🕞        |
| 1   | ta ta 2           | 🔁 🌆                       | 2 🖪 ó             | 🖹  🗤 Rep         |     | Eilter                        | ۲ |    | - 10 - <b>B</b>       |
|     | A1                | •                         | fx                |                  |     | Import External <u>D</u> ata  | ۲ | ě  | Import <u>D</u> ata   |
|     | А                 | В                         | С                 | D                | 1   | <u>R</u> efresh Data          |   | 裪  | New <u>W</u> eb Query |
| 1   |                   |                           |                   |                  | -   | *                             | - | *  | New Database Query    |
| 3   |                   |                           |                   |                  |     |                               |   | ф, | <u>E</u> dit Query    |
| 4   |                   |                           |                   |                  |     |                               |   |    | *                     |
| 5   |                   |                           |                   |                  |     |                               |   |    |                       |

| Choose Data Source                          | ? 🛛     |
|---------------------------------------------|---------|
| Databases Queries OLAP Cubes                | OK      |
| inventory*<br>MS Access Database*           | Cancel  |
| OBSERVER*<br>Safari_Connection              | Browse  |
| Safari_Connection*<br>Safari_Connection*    | Options |
| usas*<br>usps*                              | Delete  |
| Use the Query Wizard to create/edit queries |         |

| Server Connect -                                                               |                                                                         |                                   |
|--------------------------------------------------------------------------------|-------------------------------------------------------------------------|-----------------------------------|
| Login Information<br>Server Name<br>User Name<br>Password<br>Command File Name | seovca.seovec.org<br>cc_cvansickl<br>xxxxxxxxxxxx<br>oecn\$:safari usps | Set Variables<br>Trouble Shooting |
| Service Parameters<br>Port Number<br>ASG-Safari                                | #23341<br>udmssrv                                                       |                                   |
| ОК                                                                             | Cancel                                                                  |                                   |

| Query Wizard - Choose C                                                                                                    | Columns                                                                                                    |        |
|----------------------------------------------------------------------------------------------------|----------------------------------------------------------------------------------------------------|--------|
| What columns of data do you v<br>Available tables and columns:<br>DED_FEDERAL<br>SSN<br>EMPLOYEE_ID<br>STREET<br>CITY<br>STATE | want to include in your query?<br>Columns in your query:<br>TRUE_SSN<br>FULL_NAME<br>GROSS_YTD<br></td <td>4</td> | 4      |
| Preview of data in selected co                                                                                                 | Iptions < Back. Next > C                                                                                          | Cancel |
| Query Wizard - Filter Dat<br>Filter the data to specify which<br>If you don't want to filter the dat                           | ta<br>rows to include in your query.<br>ata, click Next.                                                          |        |
| Loiumn to niter:<br>TRUE_SSN<br>FULL_NAME<br>GROSS YTD                                                                         | GROSS_YTD<br>is greater than  GROSS_OF                                                                            | •      |
|                                                                                                    | C And C Or<br>C And C Or<br>C And C Or                                                                            | -      |
| 2                                                                                                    | < <u>B</u> ack <u>N</u> ext > C                                                                                   | ancel  |

| Query Wizard - Sort Order                                                                                                    | ×                                                                                                    |
|----------------------------------------------------------------------------------------------------|----------------------------------------------------------------------------------------------------|
| Specify how you want your data sorted.<br>If you don't want to sort the data, click Next.                                                                                                    |                                                                                                    |
| Sort by TRUE_SSN Then by Then by                                                                                                    | <ul> <li>Ascending</li> <li>Descending</li> <li>Ascending</li> <li>Descending</li> <li>Descending</li> <li>Descending</li> <li>Descending</li> </ul> |
| 2                                                                                                    | < <u>B</u> ack <u>N</u> ext > Cancel                                                                                                    |
| Query Wizard - Finish                                                                                                    |                                                                                                    |
| <ul> <li>What would you like to do next?</li> <li> <u>Return Data to Microsoft Excel</u> </li> <li> <u>V</u>iew data or edit query in Microsoft Query         </li> <li> <u>C</u>reate an OLAP Cube from this query         </li> </ul> | Save Query                                                                                                    |
| 2                                                                                                    | < <u>B</u> ack Finish Cancel                                                                                                    |

| Save As                                                                                                    | ? 🛛                                                                                                    |
|----------------------------------------------------------------------------------------------------|----------------------------------------------------------------------------------------------------|
| Save in: 🗀 Queries                                                                                                  | <b>- - - - - - -</b>                                                                                              |
| ac_po_test_vendor_010142.dqy<br>atdscn.dqy<br>bio_dd_email.dqy<br>gatekeeper_census.dqy<br>jobscn.dqy<br>labels.dqy | test2_ac_po_promptstatus.dqy test3_ac_po_promptstatus.dqy test.dqy test_ac_jobscn.dqy test_ac_po_promptstatus.dqy |
| File name: [federal_gross]                                                                                          | Save                                                                                                    |
| Save as type: Query Files (*.dqy)                                                                                   | ▼ Cancel                                                                                                    |

Save the query, and then return the data to Excel

| Import Data                                  | ? 🛛        |
|----------------------------------------------|------------|
| Where do you want to put the data?           | ОК         |
| Existing worksheet:      Existing worksheet: | Cancel     |
|                                              |            |
| Create a PivotTable report                   |            |
| Properties Parameters                        | Edit Query |

|   | A         | B                  | С         |  |
|---|-----------|--------------------|-----------|--|
| 1 | TRUE_SSN  | FULL_NAME          | GROSS_YTD |  |
| 2 | 006941079 | WINTERS , SHELLY W | 9.5       |  |
| 3 | 009449475 | COMO , PERRY N     | 56624.94  |  |
| 4 | 024428248 | LANGE , JESSICA    | 23878.67  |  |
| 5 | 044442819 | NIVEN , DAVID B    | 25446.11  |  |
| 6 | 047445451 | ANDERSON , JIM T   | 53767.67  |  |
| 7 | 048528781 | SPRINGER , JERRY D | 34351.15  |  |

Select the name and gross\_ytd columns and copy.

| column.      |                    |           |  |  |
|--------------|--------------------|-----------|--|--|
| Т            | U                  | V         |  |  |
| Gross Salary | FULL_NAME          | GROSS_YTD |  |  |
| 56624.94     | WINTERS , SHELLY W | 9.5       |  |  |
| 23878.67     | COMO , PERRY N     | 56624.94  |  |  |
| 25446.11     | LANGE , JESSICA    | 23878.67  |  |  |
| 53767.67     | NIVEN , DAVID B    | 25446.11  |  |  |
| 34351.15     | ANDERSON , JIM T   | 53767.67  |  |  |
| 9936.01      | SPRINGER , JERRY D | 34351.15  |  |  |

Paste the columns into the GATEKEEPER.TXT spreadsheet after the Gross Salary column.

Now you can compare the gross amounts in columns T and V to find discrepancies. You can see the first row has a discrepancy. Shelly Winters has a gross ytd of 9.50 which is not on the Gatekeeper spreadsheet. This is because she is a student worker so no retirement is deducted for her. She should not be reported to Gatekeeper. Select her name and amount and delete them, select to shift the cells up.

| Т            | U                         | V         |
|--------------|---------------------------|-----------|
| Gross Salary | FULL NAME                 | GROSS YTD |
| 56624.94     | WINTERS , SHELLY W        | 9.5       |
| 23878.67     | COMO , PERRY N            | 56624.94  |
| 25446.11     |                           | 23878.67  |
| 53767.67     | N Detete                  | 25446.11  |
| 34351.15     | A Delete                  | 53767.67  |
| 9936.01      | S O Shift cells left      | 34351.15  |
| 31794.81     | R 💽 Shift cells un        | 9936.01   |
| 51558.99     | R                         | 31794.81  |
| 3937.50      | D C Entire <u>r</u> ow    | 51558.99  |
| 220.50       | S C Entire <u>c</u> olumn | 3937.5    |
| 1050.00      | Ν                         | 220.5     |
| 49480.40     | J OK Cancel               | 1050      |
|              |                           |           |

Now the amounts match on the rows in this section, continue to compare the amounts to find the discrepancies.

| В         | С          | Т            | U                  | V         |
|-----------|------------|--------------|--------------------|-----------|
| Last Name | First Name | Gross Salary | FULL NAME          | GROSS_YTD |
| СОМО      | PERRY      | 56624.94     | COMO, PERRY N      | 56624.94  |
| LANGE     | JESSICA    | 23878.67     | LANGE , JESSICA    | 23878.67  |
| NI∕EN     | DAVID      | 25446.11     | NIVEN , DAVID B    | 25446.11  |
| ANDERSON  | JIM        | 53767.67     | ANDERSON , JIM T   | 53767.67  |
| SPRINGER  | JERRY      | 34351.15     | SPRINGER , JERRY D | 34351.15  |

Here are the results of the discrepancy for this file

| 9.50  | Student Worker                           |
|-------|------------------------------------------|
| 15.00 | Student Worker                           |
| 18.00 | Student Worker                           |
| 52.00 | Student Worker                           |
| 10.00 | Student Worker                           |
|       | 9.50<br>15.00<br>18.00<br>52.00<br>10.00 |

| Mabel Abel                                                  | 90.50  | Student Worker  |  |  |
|-------------------------------------------------------------|--------|-----------------|--|--|
| David Bowie                                                 | 76.00  | Student Worker  |  |  |
| Michelle Pfieffer                                           | 134.00 | Student Worker  |  |  |
| Bo Derek                                                    | 15.00  | Student Worker  |  |  |
| Lisa Simpson                                                | 144.00 | Student Worker  |  |  |
| Dick Clark                                                  | 127.00 | Student Worker  |  |  |
| Whitney Houston                                             | 70.00  | Student Worker  |  |  |
| Kathy Bates                                                 | 73.00  | Student Worker  |  |  |
| Lilith Crane                                                | 45.00  | Student Worker  |  |  |
| Steve Martin                                                | 33.00  | Student Worker  |  |  |
| Christopher Robin                                           | 138.00 | Student Worker  |  |  |
| William Hurt                                                | 38.50  | Student Worker  |  |  |
| Robin Williams                                              | 79.00  | Student Worker  |  |  |
| Margaret Hoolihan 20,000.00 Retirement incentive in January |        |                 |  |  |
| Lawrence Welk                                               | 22.00  | Student Worker) |  |  |
| These discrepancies total the difference of 21,189.50.      |        |                 |  |  |

Delete the columns you added from the other spreadsheet.

| В         | C          | Т            | U                  | V         |
|-----------|------------|--------------|--------------------|-----------|
| Last Name | First Name | Gross Salary | EULL NAME          | GROSS_YTD |
| СОМО      | PERRY      | 56624.94     | COMO , PERRY N     | 56624.94  |
| LANGE     | JESSICA    | 23878.67     | LANGE , JESSICA    | 23878.67  |
| NIVEN     | DAVID      | 25446.11     | NIVEN , DAVID B    | 25446.11  |
| ANDERSON  | JIM        | 53767.67     | ANDERSON , JIM T   | 53767.67  |
| SPRINGER  | JERRY      | 34351.15     | SPRINGER , JERRY D | 34351.15  |
|           |            |              |                    |           |

You can balance the retirement contributions by using the amounts from ERNREG. Only 590 and 591 deduction amounts are included on the Gatekeeper files. Board paid amounts are not included.

| DATE | 11/18/08       | QUARTER, | YEAR AND FIS | CAL TO DATE REPORT |
|------|----------------|----------|--------------|--------------------|
| TIME | 14:04:25       |          |              |                    |
| PAGE | 3 (ORTRPT)     |          |              |                    |
|      | DEDUCTION NAME | DED      | QTD TOTAL    | YTD TOTAL          |
|      | BBSTRS         | 550      | 361.05       | 8,782.17           |
|      | FLEX 125       | 560      | 330.76       | 7,607.48           |
|      | SERSANPK       | 590      | 13,284.08    | 348,224.93         |
|      | STRSANPK       | 591      | 48,406.06    | 1,140,469.82       |

If there is a discrepancy for retirement you can use Safari by using the following query.

| Query Wizard - Choose Columns                                                                                                    |                                                                                       |
|----------------------------------------------------------------------------------------------------|---------------------------------------------------------------------------------------|
| What columns of data do you want to include in your query?  Available tables and columns:  DEDUCTION_HIST PAY_CHECK_ND DEDUCTION_TYPE DEDUCTION_NAME COUNTER SSN | in your query:<br>TION_CODE<br>_ENDING_DATE<br>SSN<br>AME<br>TION_AMOUNT<br>CE_AMOUNT |
| Preview of data in selected column:                                                                                                    |                                                                                       |
| Preview Now Options < Back                                                                                                    | Next > Cancel                                                                         |

| Query Wizard - Filter Data                                                                                                    |                                                                                                    |          |  |  |  |  |
|----------------------------------------------------------------------------------------------------|----------------------------------------------------------------------------------------------------|----------|--|--|--|--|
| Filter the data to specify which<br>If you don't want to filter the data<br><u>C</u> olumn to filter:<br><u>DEDUCTION_CODE</u><br>PERIOD_ENDING_DATE<br>TRUE_SSN<br>FULL_NAME<br>DEDUCTION_AMOUNT<br>ADVANCE_AMOUNT | rows to include in your query.<br>ta, click Next.<br>Only include rows where:<br>DEDUCTION_CODE<br>equals | <b>v</b> |  |  |  |  |
| 2                                                                                                    | < <u>B</u> ack <u>N</u> ext >                                                                             | Cancel   |  |  |  |  |

| Query Wizard - Filter Data                                                                                                    |                                                                                                    |                                                  |          |  |  |  |  |
|----------------------------------------------------------------------------------------------------|----------------------------------------------------------------------------------------------------|--------------------------------------------------|----------|--|--|--|--|
| Filter the data to specify which<br>If you don't want to filter the de<br><u>Column to filter:</u><br><b>DEDUCTION_CODE</b><br><b>PERIOD_ENDING_DATE</b><br>TRUE_SSN<br>FULL_NAME<br>DEDUCTION_AMOUNT<br>BOARD_AMOUNT | n rows to include in your query.<br>ata, click Next.<br>Only include rows where:<br>PERIOD_ENDING_DATE<br>is greater than or equal to | 01/04/2007<br>C Or<br>12/21/2007<br>C Or<br>C Or | <b>•</b> |  |  |  |  |
| 2                                                                                                    | < <u>B</u> ack                                                                                                    | <u>N</u> ext >                                   | Cancel   |  |  |  |  |

| Query Wizard - Sort Order 🛛 🔀                                                             |              |                                                   |          |  |  |  |  |  |
|-------------------------------------------------------------------------------------------|--------------|---------------------------------------------------|----------|--|--|--|--|--|
| Specify how you want your data sorted.<br>If you don't want to sort the data, click Next. |              |                                                   |          |  |  |  |  |  |
| Sort by DEDUCTION_CODE                                                                    | <b>•</b>     | <ul> <li>Ascending</li> <li>Descending</li> </ul> | <u> </u> |  |  |  |  |  |
| Then by                                                                                   | •            | C Ascending<br>C Descending                       |          |  |  |  |  |  |
| Then by                                                                                   | -            | C Ascending<br>C Descending                       | •        |  |  |  |  |  |
|                                                                                           | < <u>B</u> a | ick <u>N</u> ext >                                | Cancel   |  |  |  |  |  |

You have the option to save the query

| Save As                                                                                                    | ? 🛛                                                                                                    |
|----------------------------------------------------------------------------------------------------|----------------------------------------------------------------------------------------------------|
| Save in: 🗀 Queries                                                                                                    | - 🖬 📸 🖬 -                                                                                                    |
| ac_po_test_vendor_010142.dqy<br>dtdscn.dqy<br>bio_dd_email.dqy<br>deduction history.dqy<br>federal_gross.dqy<br>gatekeeper_census.dqy | jobscn.dqy     jobscn.dqy     jobscn.dqy     labels.dqy     test2_ac_po_promptstatus.dqy     test3_ac_po_promptstatus.dqy     test.dqy     test_ac_jobscn.dqy |
| K                                                                                                    | >                                                                                                    |
| File name: Tretirement deduction his                                                                                                  | story.dqy Save                                                                                                    |
| Save as type: Query Files (*.dqy)                                                                                                    | Cancel                                                                                                    |

To balance the 403(b) contribution amounts, you can either total the amounts (if you know your codes and there aren't too many) from the ERNREG report or you can use Safari instead.

| Query Wizard - Choose Columns                                                            |                                                                                                    |
|------------------------------------------------------------------------------------------|----------------------------------------------------------------------------------------------------|
| What columns of data do you want to include in your que<br>Available tables and columns: | ery?<br>Columns in your query:<br>TRUE_SSN<br>EMPLOYEE_NAME<br>YTD_DEDUCTED:ANNUITY_DED<br>BDYTD_DEDUCTED:ANNUITY_DE<br>ANNUITIES_EXEMPT_FLAG_TYPE<br>DEDUCTION_CODE<br>DESIGNATED_ROTH |
| Preview of data in selected column:                                                      |                                                                                                    |
| Preview Now Options                                                                      | Back Next > Cancel                                                                                                    |

This will select 403(b) annuities, you don't have to select designated Roth if you don't that deduction type. If you have designated Roth deductions contact the SEOVEC Fiscal Department for the filter to select these records.

| Query Wizard - Filter Data 🛛 🛛 🔀                                                                                                    |                                                                                      |                                                                                 |                                   |          |  |  |  |
|----------------------------------------------------------------------------------------------------|--------------------------------------------------------------------------------------|---------------------------------------------------------------------------------|-----------------------------------|----------|--|--|--|
| Filter the data to specify which<br>If you don't want to filter the dat<br><u>C</u> olumn to filter:<br>TRUE_SSN<br>EMPLOYEE_NAME<br>YTD_DEDUCTED:ANN<br>BDYTD_DEDUCTED:ANN<br>ANNUITIES_EXEMPT_FL<br>DEDUCTION_CODE<br>DESIGNATED_ROTH | rows to include in<br>ta, click Next.<br>Only include rows<br>ANNUITIES_E><br>equals | your query.<br>where:<br>KEMPT_FLAG_`<br>And<br>And<br>And<br>And<br>And<br>And | TYPE<br>C<br>O Or<br>C Or<br>C Or | <b>•</b> |  |  |  |
| 2                                                                                                    |                                                                                      | < <u>B</u> ack                                                                  | <u>N</u> ext >                    | Cancel   |  |  |  |

This will select 403(b) annuity records

A discrepancy on the 403(b) amount may occur if the spreadsheet amounts weren't updated due to calculation errors in the GATEKEEPER file. If you are out of balance check the report calculations again. You may also be out of balance if an employee was paid severance only during the year and most of the money went to the 403(b) with no Federal tax withheld.

Once the spreadsheet totals are balanced, write down the totals for the amount columns on the spreadsheet and email them to Gatekeeper along with the following employee status codes.

- 1 = retirement
- 3 =employer initiated
- 5 = resigned-took another education job in Ohio
- 6 = resigned-took another education job out of state
- 7 = resigned-other
- 8 = employee accepted new position in district (shouldn't see this one)
- 9 =deceased

The separation date and reason from JOBSCN is being pulled for the employee status and status date reported on the file. The \* symbol is a default value for this field but it was removed because it was causing a problem on the Gatekeeper system.

Remove the totals on the spreadsheet before uploading the file to Gatekeeper.

Save the spreadsheet file in csv format to upload to the Gatekeeper website.

# Upload File to Gatekeeper

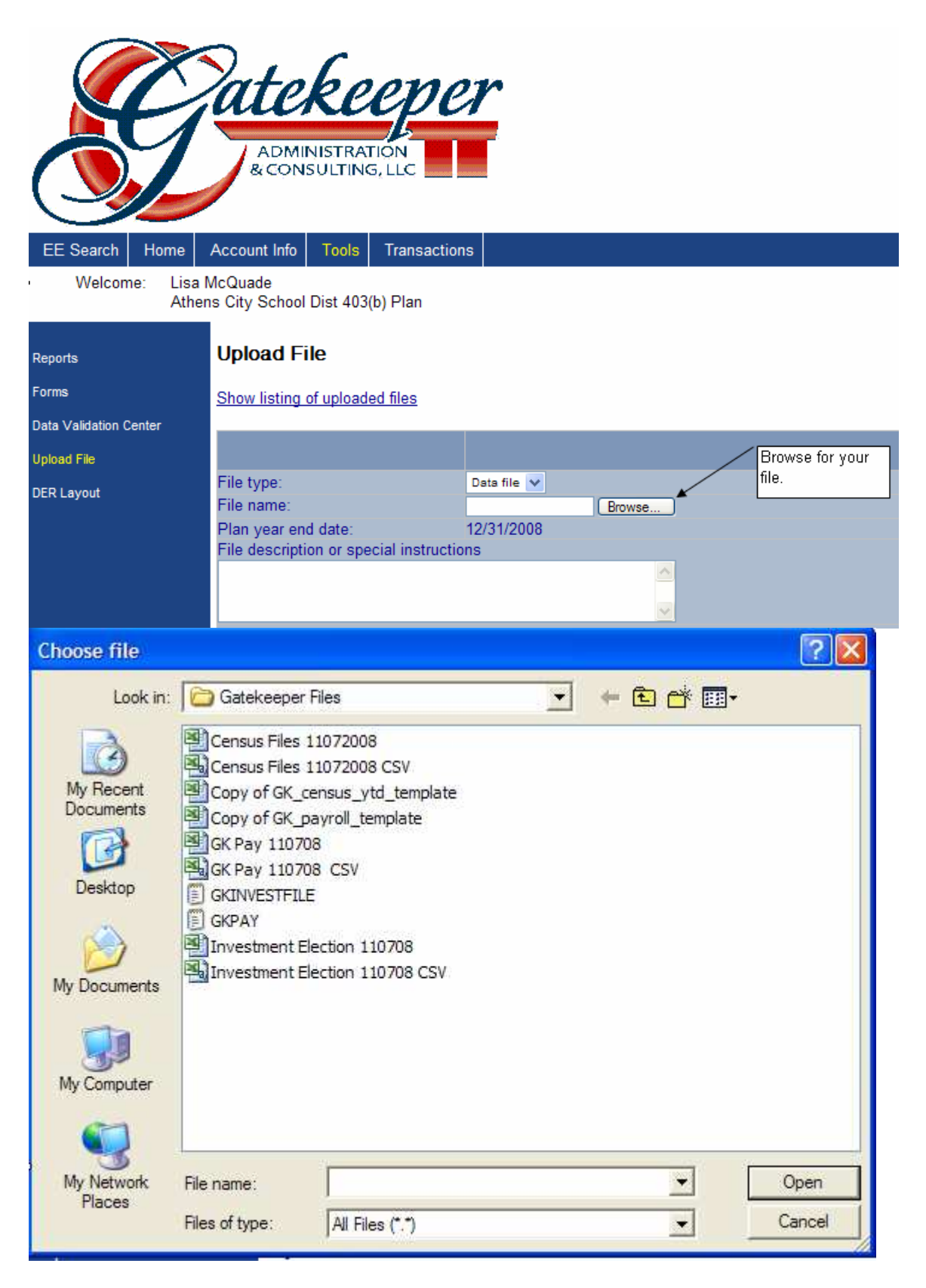

| 🖲 [Upload File                                                   | - Microsoft Int                                                                                                    | ernet Explorer                                                                                                    |    |        | Y      |                                                                                                    |
|------------------------------------------------------------------|----------------------------------------------------------------------------------------------------|----------------------------------------------------------------------------------------------------|----|--------|--------|----------------------------------------------------------------------------------------------------|
| Choose file                                                      |                                                                                                    |                                                                                                    |    |        | ? 🛛    |                                                                                                    |
| Look in:                                                         | Gatekeeper F                                                                                                    | iles                                                                                                    | •  | È 👉 🗾- |        | ] 01- 🗱 🔏                                                                                                    |
| My Recent<br>Documents<br>Desktop<br>My Documents<br>My Computer | Census Files 1<br>Census Files 1<br>Copy of GK_ce<br>Copy of GK_pa<br>GK Pay 110700<br>GK Pay 110700<br>GKINVESTFILE<br>GKPAY<br>Investment Ele | 1072008<br>1072008 CSV<br>ensus_ytd_template<br>ayroll_template<br>3<br>3 CSV<br>ection 110708<br>ection 110708 CSV |    |        |        | K=19<br>ck ▼ ▲ AutoLink ▼ Auto<br>ger▼ ▲ Mail ▼ ▲ MySpace (<br>Select your file you<br>want to uploadCSV<br>Files only. |
|                                                                  |                                                                                                    |                                                                                                    |    |        |        |                                                                                                    |
| My Network                                                       | File name:                                                                                                    | Census Files 11072008 C                                                                                             | SV | -      | Open   |                                                                                                    |
| Fiddes                                                           | Files of type:                                                                                                    | All Files (*.*)                                                                                                    |    | •      | Cancel |                                                                                                    |

# Upload File

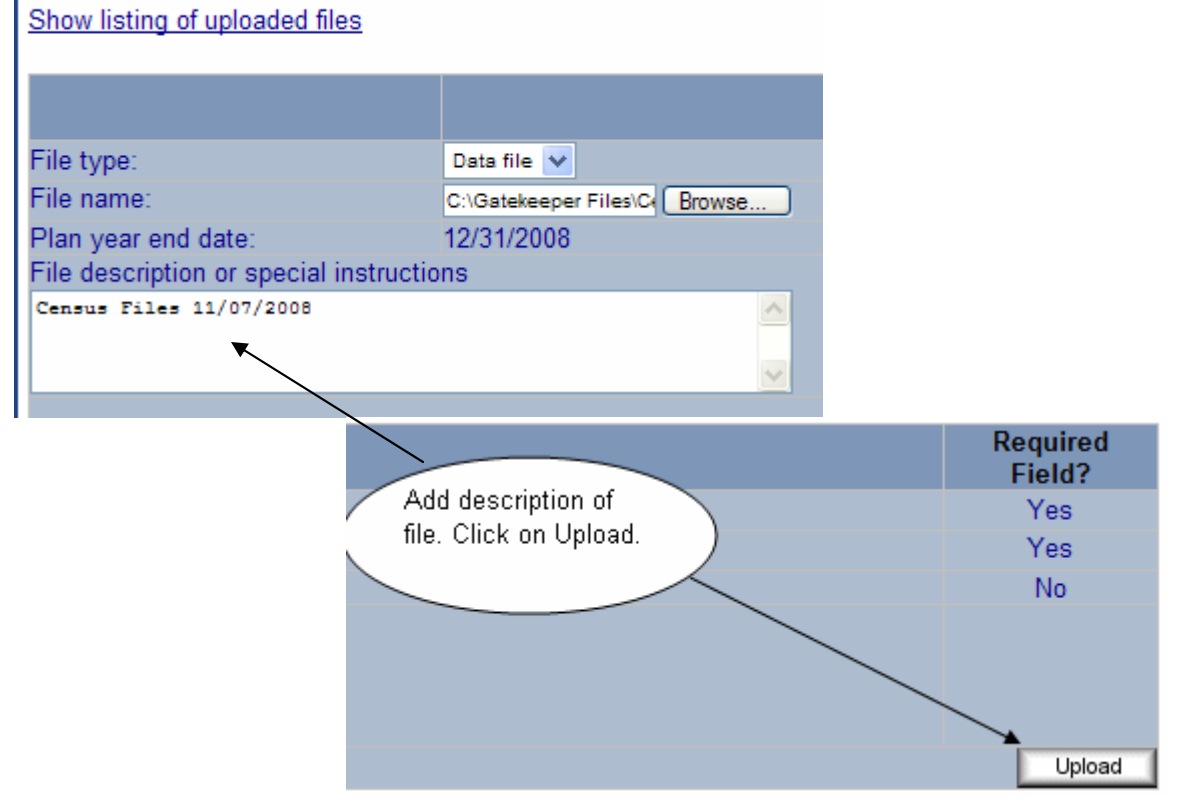

# Microsoft Internet Explorer Image: This form will activate a new window. Please wait until the upload is complete before closing this window. Your file is NOT uploaded to the server until this new window gives a confirmation. OK

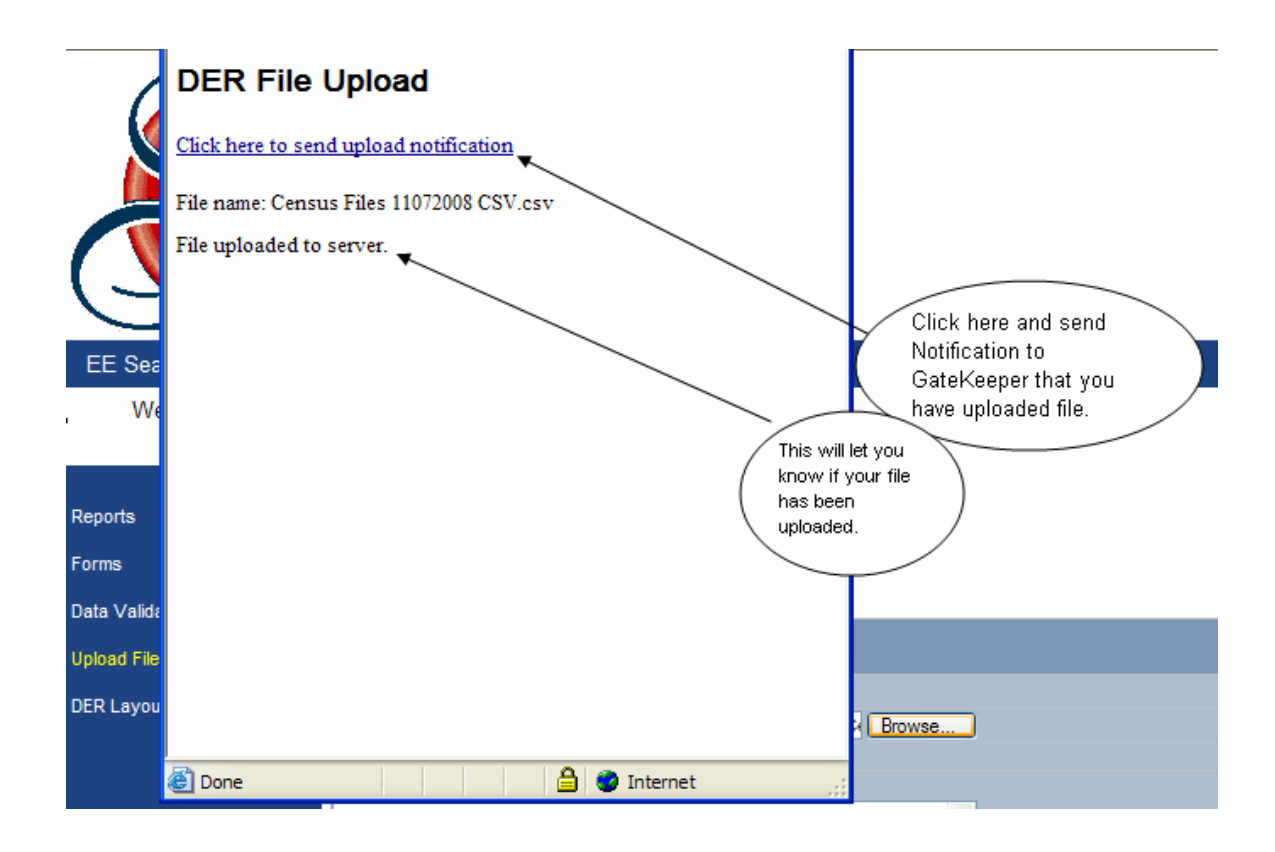

# YTD – Current Year Totals from 1/1/2008

The YTD file covers the current year totals starting from 1/1/2008 through the most recent payroll completed.

Follow the same steps as shown in the Census file section of this document with the exception of selecting the CYUSPS files.

# Investment Election

The investment election file breaks down the contribution amounts for each employee to specific vendors. This is the only file that lists an employee more than one time.

From the USPS\_LCL menu, select the GK\_INV\_RPT option.

| USPS_LCL                                                                 | Locally Defined Programs and Utilities                                                                                                    |
|--------------------------------------------------------------------------|----------------------------------------------------------------------------------------------------|
| Nov 17 08                                                                | Local Menu                                                                                                    |
| 16.GATEKEEPER17.GK_INVEST18.GK_INV_RPT19.GK_PAY20.GK_PAY_RPT21.GK_REPORT | Gatekeeper Census/YTD File for Upload to Secure Website<br>Gatekeeper Investment Export File for Website Upload<br>Report for Gatekeeper Investment (Corresponds to GK_INVEST)<br>Payroll File for Gatekeeper website upload (UDMS)<br>Report for Gatekeeper Payroll Files (corresponds to GK_PAY)<br>Gatekeeper Census/YTD Report(matches GATEKEEPER file output) |

Execute the program

Gatekeeper Investment Election Report

This program creates a report that lists employee's investment data for Gatekeeper. The file contains employees that have a 403(b) or designated roth deduction code with employee or board YTD contributions greater than zero.

This report displays the current employee and board rate in DEDSCN and calculates the reported rates to GateKeeper based on pay cycle. If the cycle is 3 or 5, the rates will be divided by two. This report corresponds to the file created by the GK\_INVEST program.

Output file:

GK\_INVEST.TXT

| View                                             | View the report on your screen                                         |                          |                                             |                                            |                                           |                                         |             |                  |                                                                                                    |
|--------------------------------------------------|------------------------------------------------------------------------|--------------------------|---------------------------------------------|--------------------------------------------|-------------------------------------------|-----------------------------------------|-------------|------------------|----------------------------------------------------------------------------------------------------|
| 18-NOV-08                                        | 09:14 PM                                                               |                          | Gate                                        | CC_GK.<br>keeper Invest<br>Data definiti   | _INVEST<br>ment Election<br>on (CC_BIO_DE | Data<br>D)                              |             |                  | PAGE 1                                                                                                    |
| EMPLOYEE<br>SSN                                  | Employee<br>Name                                                       | Ded<br>Code              | Employee<br>Rate                            | Reported<br>Emp Rate                       | BOARD<br>Rate                             | Reported<br>Bd Rate                     | F           | Cycle            | Pay<br>To                                                                                                    |
| 009449475<br>009449475<br>024428248<br>044442819 | COMO , PERRY N<br>COMO , PERRY N<br>LANGE , JESSICA<br>NIVEN , DAVID B | 502<br>527<br>670<br>527 | 100.0000<br>500.0000<br>50.0000<br>200.0000 | 50.0000<br>250.0000<br>25.0000<br>100.0000 | 30.0000<br>100.0000<br>20.0000<br>0.0000  | 15.0000<br>50.0000<br>10.0000<br>0.0000 | F<br>F<br>F | 3<br>3<br>3<br>3 | THE VARIABLE ANNUITY LIFE INS<br>AMERIPRISE FINANCIAL SERVICES<br>Roth 403B Account<br>AMERIPRISE FINANCIAL SERVICES |

The report details the employee rate from DEDSCN and shows the rate that will be reported to Gatekeeper. The rate needs to represent the per pay rate that will be submitted on the payroll file. If the pay cycle is 3 or 5, the rates will be divided by two for reporting.

Review the reported rates on this report to make sure they are being reported correctly. Also, make sure only employees that are actively contributing to the deductions are listed. This report selects records that are coded as 403(b) annuities or designated Roth for 403(b) with Employee or Board YTD deducted amounts greater than zero.

### Investment Election Submission File

From the USPS\_LCL menu, select the GK\_INVEST option.USPS\_LCLLocally Defined Programs and UtilitiesNov 17 08Local Menu

16. GATEKEEPER Gatekeeper Census/YTD File for Upload to Secure Website
17. GK\_INVEST Gatekeeper Investment Export File for Website Upload
18. GK\_INV\_RPT Report for Gatekeeper Investment (Corresponds to GK\_INVEST)
19. GK\_PAY Payroll File for Gatekeeper website upload (UDMS)
20. GK\_PAY\_RPT Report for Gatekeeper Payroll Files (corresponds to GK\_PAY)
21. GK\_REPORT Gatekeeper Census/YTD Report(matches GATEKEEPER file output)

Execute the program

#### Gatekeeper Investment Election Export File

This program creates a file that lists employee data for upload to the Gatekeeper secure website. The file contains employees that have a 403(b) or designated roth deduction code(s) with employee or board contributions greater than zero. The rates will be reported on a pay per period basis.

The file must be FTP'd to a PC and should be opened in Microsoft Excel as a tab-delimited file. The SSN field should be changed to text format as well as all of the amount fields in order to retain the formatting. The file should then be saved in csv or Excel format and uploaded to the Gatekeeper website.

#### Output file:

#### **<u>GKINVESTFILE.TXT</u>**

Transfer the output file, GKINVESTFILE.TXT, to your PC using the WS-FTP transfer program. Don't forget to select the ASCII transfer type. **This file is in tab-delimited format.** 

Open Excel and then open the file, selecting text file types. Using the text import wizard: Select delimited, click next Select the delimiter 'tab', click next Format the SSN column as text, click finish Format the rate columns as numbers. Make any necessary modifications to the file. Save the file in Excel format if you want to keep a copy. Save the file in CSV (comma-delimited) format to upload to Gatekeeper's website.

NOTE: Any future changes in employee election amounts should be forwarded via fax directly to Gatekeeper.

# Payroll Files

This file should be generated with each payroll you complete after your YTD file has been submitted.

There are 2 different payroll reports and corresponding submission files.

GK\_PAY\_RPT and GK\_PAY create the report and submission file for the payroll date selected and will include employees who have a Federal or 403b withholding amount AND 590, 591, 690, or 691 withholding. If an employee is paid on more than one job on the payroll and contributes to a 403b, their 403b contribution amount will be listed for each job, causing the total to be incorrect. You will need to manually correct the amount on the submission file.

GK\_PAYJOBR and GK\_PAYJOB create the report and submission file for the payroll date selected and will also include employees who have a Federal or 403b withholding amount AND 590, 591, 690, or 691 withholding. **Only employees paid on job 01 will be selected. This corrects the 403b contribution amount problem described in the previous paragraph but if an employee is not paid on job 01, their record will not be included in the files and you will need to manually add them to the submission file.** 

# Payroll Report

Go to the USPS\_LCL menu and select the GK\_PAY\_RPT or GK\_PAYJOBR program.

| USPS_LCL       | Locally Defined Programs and Utilities                       |
|----------------|--------------------------------------------------------------|
| Dec 05 08      | Local Menu                                                   |
| 16. EL IRET    | Employee Retirement Eligibility                              |
| 17. GATEKEEPER | Gatekeeper Census/YTD File for Upload to Secure Website      |
| 18. GK_INVEST  | Gatekeeper Investment Export File for Website Upload         |
| 19. GK_INV_RPT | Report for Gatekeeper Investment (Corresponds to GK_INVEST)  |
| 20. GK_PAY     | Payroll File for Gatekeeper website upload (UDMS)            |
| 21. GK_PAYJOB  | JOB 01 Payroll File for Gatekeeper website upload            |
| 22. GK_PAYJOBR | 30B 01 Gatekeeper Payroll Report (corresponds to GK_PAYJOB)  |
| 23. GK_PAY_RPT | Report for Gatekeeper Payroll Files (corresponds to GK_PAY)  |
| 24. GK_REPORT  | Gatekeeper Census/YTD Report(matches GATEKEEPER file output) |

Enter the pay date and execute the program

#### Gatekeeper Payroll Report

This program creates a report that lists some of the fields that will be included in the submission file created by the GK\_PAY program located in the USPS\_LCL menu. This report contains all employees that were paid on the pay date specified whose check has NOT been voided.

This report should be created first to check for accuracy of the employees and amounts being reported to help you determine if you need to make any updates to the GK\_PAY export file before submission. Please keep in mind th the report will be very long as there will be multiple lines displayed for an employee if they have a 403(b) deduction code with a YTD deducted amount greater than zero, or if they have multiple retirement records (590/591, 590/690,591/691). There will also be a total line for or each employee on this report.

Output file:

GKPAYRPT.TXT

\_/\_/\_\_

Enter pay date (MMDDYYYY):

| 18-NOV-08       | 10:12 PM      |                                                                                                    |             |                   | Gatekee<br>Data defin   | CC_GKPAYRA<br>per payrol<br>ition (CC_ | PT<br>11 report<br>_GK_PAYROLL) |                        |                      |                            | PAGE                             | 1 |
|-----------------|---------------|----------------------------------------------------------------------------------------------------|-------------|-------------------|-------------------------|----------------------------------------|---------------------------------|------------------------|----------------------|----------------------------|----------------------------------|---|
| EMPLOYEE<br>SSN | Last Name     | First Name                                                                                                    | Mid<br>Name | 403B<br>Code      | Pre-tax<br>403B         | 403B<br>Roth                           | Roth<br>403B                    | BD Paid<br>403B        | Ret<br>Code          | State Plan<br>Contrib      | Gross<br>Pay                     |   |
| 009449475       | COMO          | PERRY                                                                                                    | N           | 000<br>502<br>527 | 0.00<br>50.00<br>250.00 | 000<br>000<br>000                      | 0.00<br>0.00<br>0.00            | 0.00<br>15.00<br>50.00 | STRS<br>STRS<br>STRS | 243.02<br>243.02<br>243.02 | 2,430.22<br>2,430.22<br>2,430.22 |   |
| Amounts Ri      | eported on Ex | <port file:<="" td=""><td></td><td></td><td>300.00</td><td></td><td>0.00</td><td>65.00</td><td></td><td>243.02</td><td>2,430.22</td><td></td></port> |             |                   | 300.00                  |                                        | 0.00                            | 65.00                  |                      | 243.02                     | 2,430.22                         |   |

#### View the output file, GKPAYRPT.TXT or GKPAYRPT\_2.TXT on your screen.

Press 'B' on the keyboard to go to the bottom of the report. Press the page up key to see the page number. This report may be very large, so you will need to determine whether or not you want to print the report. Records are selected based on the following criteria:

- Employee included in the selected payroll date
- Check has NOT been voided
- Federal deduction amount greater than zero OR
- 403(b) annuity deduction amount greater than zero OR
- Designated Roth 403(b) deduction amount greater than zero
- Employee or Board Retirement (590, 591, 690, 691) deduction amount greater than zero

If an employee has a 403(b) or Roth deduction amount greater than zero, they will have an additional line on the report for each deduction.

As you can see in the example above, Perry Como has two 403(b) deduction amounts greater than zero, from the 502 and 527 deduction codes. He has 3 lines total on the report.

Check the totals for each employee on the report to make sure the calculations are correct. The total line contains the amounts that will be reported on the submission file. Here is what to check:

- Employees with both a 590 and 591 retirement record and a 403(b) deduction will result in the retirement contribution amount being double what it should be.

| 290504332 CASH      | JOHNNY       | J | 000 | 0.00 | 000 | 0.00 | 0.00 | SERS<br>STRS | 16.80<br>3.50 | 35.00<br>35.00   |
|---------------------|--------------|---|-----|------|-----|------|------|--------------|---------------|------------------|
| I                   |              |   |     |      |     |      |      | SERS<br>STRS | 16.80<br>3.50 | 168.00<br>168.00 |
| Amounts Reported on | Export File: |   |     | 0.00 |     | 0.00 | 0.00 |              | 40.60         | 203.00           |

- Totals on the report are calculated on unique amounts, so when an employee has two 403(b) deductions for the same amount the total will not be correct as it will only count that amount one time.

| 27<br>27<br>27  | 6867474 MUFFETT<br>6867474 MUFFETT<br>6867474 MUFFETT |                       | Mary<br>Mary<br>Mary |                   | 000<br>501<br>502                  | 0.00<br>25.00<br>25.00                               | 000<br>000<br>000                       | 0.00<br>0.00<br>0.00 | 0.<br>0.<br>0.       | 00 590<br>00 590<br>00 590 | 1,640.18<br>1,640.18<br>1,640.18 | 15,401.80<br>0.00<br>0.00 |
|-----------------|-------------------------------------------------------|-----------------------|----------------------|-------------------|------------------------------------|------------------------------------------------------|-----------------------------------------|----------------------|----------------------|----------------------------|----------------------------------|---------------------------|
| Am              | ounts Reported                                        | on Export File        | :                    |                   |                                    |                                                      | 1                                       | 0.00                 | 0.                   | .00                        | 1,640.18                         | 16,401.80                 |
| -               | On the (<br>an empl                                   | GK_PAY_<br>oyee is pa | _RP<br>uid o         | Г file<br>n mo    | , the 403<br>re than o             | (b) amo<br>ne job.                                   | ount doe                                | s not cal            | culat                | e corre                    | ctly wl                          | nen                       |
| 27686747<br>F   | '4 MUFFETT                                            | MARY                  |                      | 000               | 0.00                               | 000                                                  | 0.00                                    | 0.00                 | SERS                 | 61.47                      | 4                                | 68.79                     |
| 18-NOV-(        | )8 10:12 PM                                           |                       |                      |                   | Gatekee<br>Data defin:<br>======== | CC_GKPAYRP<br>per payrol<br>ition (CC_O<br>========= | T<br>1 report<br>GK_PAYROLL)<br>======= |                      |                      |                            |                                  | PAC                       |
| EMPLOYEE<br>SSN | Last Name                                             | First Name            | Mid<br>Name          | 403B<br>Code      | Pre-tax<br>403B                    | 403B<br>Roth                                         | Roth<br>403B                            | BD Paid<br>403B      | Ret<br>Code          | State Pla<br>Contri        | n<br>b                           | Gross<br>Pay              |
| 27686747        | '4 MUFFETT                                            | Mary                  |                      | 501<br>000<br>501 | 25.00<br>0.00<br>25.00             | 000<br>000<br>000                                    | 0.00<br>0.00<br>0.00                    | 0.00<br>0.00<br>0.00 | SERS<br>SERS<br>SERS | 61.47<br>61.47<br>61.47    | 4<br>1<br>1                      | 68.79<br>45.94<br>45.94   |
| Amounts         | Reported on Ex                                        | xport File:           |                      |                   | 50.00                              |                                                      | 0.00                                    | 0.00                 |                      | 61.47                      | 6                                | 14.73                     |

- On the GK\_PAYJOBR file, the 403b amount will be correct, but only employees paid on job 01 will be included in the file. Employees not paid on job 01 will not be included in the file.

| 276867474 MUFFETT MARY          | 000 | 0.00  | 000 | 0.00 | 0.00 | SERS | 61.47 | 614.73 |
|---------------------------------|-----|-------|-----|------|------|------|-------|--------|
|                                 | 501 | 25.00 | 000 | 0.00 | 0.00 | SERS | 61.47 | 614.73 |
| Amounts Reported on Export File | :   | 25.00 |     | 0.00 | 0.00 |      | 61.47 | 614.73 |

You will need to manually adjust the amounts on the submission file if any of these situations occurs.

# **Payroll Submission File**

Go to the USPS\_LCL menu and select the GK\_PAY or GK\_PAYJOB program. This file needs to be submitted after processing each payroll once the YTD file is submitted. This will keep the data up to date on Gatekeeper's system. If you process a payroll where no 403(b) contributions are being deducted, you will still need to submit the file to update the gross pay and retirement contribution amounts on Gatekeeper's system.

| USPS_LCL  | Locally Defined Programs and Utilities |
|-----------|----------------------------------------|
| Dec 05 08 | Local Menu                             |

| 16 | 5.  | ELIRET       | Employee Retirement Eligibility                                         |
|----|-----|--------------|-------------------------------------------------------------------------|
| 11 | 7.  | GATEKEEPER   | Gatekeeper Census/YTD File for Upload to Secure Website                 |
| 18 | З.  | GK_INVEST    | Gatekeeper Investment Export File for Website Upload                    |
| 19 | 9.  | GK_INV_RPT   | Report for Gatekeeper Investment (Corresponds to GK_INVEST)             |
| 2( | 9,7 | GK_PAY       | <pre></pre>                                                             |
| 2: | 17  | _GK_PAYJOB / | JOB 01 Payroll File for Gatekeeper website upload                       |
| 22 | 2.  | GK_PAYJOBR   | JOB 01 Gatekeeper Payroll Report (corresponds to GK_PAYJOB)             |
| 23 | 3.  | GK_PAY_RPT   | Report for Gatekeeper Payroll Files (corresponds to GK_PAY)             |
| 24 | 4.  | GK_REPORT    | <pre>Gatekeeper Census/YTD Report(matches GATEKEEPER file output)</pre> |
|    | _   |              |                                                                         |

Execute the program.

This program creates a file that lists employee data for upload to the Gatekeeper secure website. The file contains all employees paid in the pay date specified if the check has not been voided. They must also have a retirement deduction record with an employee or board amount withholding amount.

The file must be FTP'd to a PC and should be opened in Microsoft Excel as a pipe-delimited file. The SSN field should be changed to text format, as well as all of the amount fields, in order to retain the formatting.

Output file:

- Selection Options -Enter pay date:

Transfer the output file, GKPAY.TXT or GKPAY2.TXT to your PC using the WS-FTP transfer program. Don't forget to select the ASCII transfer type.

Open Excel and then open the file, selecting text file types. Using the text import wizard:

- Select delimited, click next

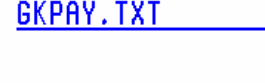

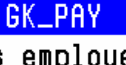

- Enter the delimiter of the pipe symbol | in the 'other' box, click next
- Format the SSN column as text, click finish

Expand all of the columns by clicking on the corner to highlight the spreadsheet and then double-click the line between column A and B.

Delete the first column so that the employee SSN becomes the first column.

Go to the SEOVEC Website to Fiscal Services, User Support, USPS Information, 403(b) Reporting and open the Gatekeeper Payroll File Template

# 403(b) Reporting

# GATEKEEPER

# Gatekeeper Payroll File Template (Excel)

Gatekeeper Census/YTD File Template (Excel)

Expand the columns and copy the first row.

Insert this copied row into the GKPAY.TXT or GKPAY2.TXT spreadsheet

Expand the columns again, now each column has the appropriate headings.

Select the total columns and format the cells to numbers.

Make any needed corrections to the amounts per your review of the report.

Save the spreadsheet in Excel format so you save everything you have done before and you can easily refer back to it if necessary.

Now total the amount columns on the spreadsheet and perform balance checking. Once the spreadsheet totals are balanced, write down the totals for the amount columns on the spreadsheet and email them to Gatekeeper.

Save the file in CSV (comma-delimited) format to upload to Gatekeeper's website.

NOTE: Future submissions of the payroll file should NOT include the headings unless there is a change in the submission file structure.

The payroll file should be created and submitted after the completion of every payroll run. It is recommended to run this program after completing the PAYDED program after verifying the contribution amounts.

# **Payment Remittance**

Once Gatekeeper begins remitting on behalf of your district, you will need to start submitting the individual payments through EFT to Gatekeeper. In the DEDNAM program, change the 'Electronic Pmt' field to 'Y'. This will prevent a check from being created and will keep the payment amounts separate by individual company.

| Code: <u>501</u> Type: AN<br>Required: _                                    | N Name: <u>ING VARIABLE ANNUNITY LIFE</u><br>Abbrev: <u>ING</u> W2 Abbrev: |
|-----------------------------------------------------------------------------|----------------------------------------------------------------------------|
| PAY                                                                         | TO INFORMATION                                                             |
| Vendor: Name:                                                               | <u>ING LIFE INS &amp; ANNULLY CO.</u><br>FAX :( ) -                        |
| Address:                                                                    | P.O. BOX 30856 Payment cycle : M<br>Flectronic Pmt: N                      |
|                                                                             | HARTFORD , CT 06150-0856 Suppress SSN/ID: _                                |
| Print Board Amts: _<br>Certified Obj :<br>Classified Obj:<br>Other Object : | Annuity type: <u>C</u> ACH Transfer Type/Id:                               |

After a few months, the deduction codes for the payments can be combined into one code under Gatekeeper if you would like, however, this is not a necessary step. If you want to combine the payments, enter a vendor number for Gatekeeper on each of these codes, this must be a valid vendor number established in the USAS system.

When you run PAYDED select the option on the second screen to 'combine deductions by vendor number' (set to 'Y').

| PAYDED -                                            | Deduction Reports/Pay Deductions                 |
|-----------------------------------------------------|--------------------------------------------------|
|                                                     |                                                  |
| <ul> <li>Pay Deductions Form information</li> </ul> | ation -                                          |
| Check form file:                                    | PAYFORM. TXT                                     |
| Paid deductions report:                             | PAYDED.TXT                                       |
| Pay date:                                           | 10/10/2008                                       |
| Starting Check number:                              | 142967                                           |
| Electronic Transfer number:                         | 588137                                           |
|                                                     |                                                  |
| Omit SSN's from ACH tape fi                         | le? (Y/N/R): N                                   |
| Combine deductions by vendo                         | r number? (Y,N): $\overline{Y}$                  |
| Include dumm                                        |                                                  |
| Add VOID mes Y - Deductions                         | with the same vendor number will be combined and |
| paid on a                                           | single check.                                    |

If you have never used this option before, please contact the SEOVEC Fiscal department so we can check your files to make sure this won't cause a problem with your other deductions. Choosing this option will cause all of the 403b deductions to be combined on one electronic check number.

| Code: <u>501</u>     | Type: ANI            | Name: <u>ING VARIABLE ANNU</u>                         | NITY LIFE                                      |
|----------------------|----------------------|--------------------------------------------------------|------------------------------------------------|
| Required: _          |                      | Abbrev: <u>ING</u> W2 Abbr                             | ev:                                            |
|                      | 🔨 PAY                | TO INFORMATION                                         |                                                |
| (Vendor: <u>0808</u> | <u>35</u> )Name:     | ING LIFE INS & ANNUITY CO.                             | Phone: ( <u>800</u> ) <u>525</u> - <u>4225</u> |
|                      |                      |                                                        | FAX :()                                        |
|                      | Address:             | <u>P.O. BOX 30856</u>                                  | Pa <u>yment cycle : M</u>                      |
|                      |                      |                                                        | <pre>① Electronic Pmt: Y</pre>                 |
|                      |                      | <u>HARTFORD</u> , <u>CT</u> <u>06150</u> - <u>0856</u> | Suppress SSN/ID: _                             |
| Print Board          | Amts: _              | Annuity type: <u>C</u> ACH Transfe                     | r Type/Id:                                     |
|                      |                      |                                                        |                                                |
| Code: <u>502</u>     | Type: ANI            | Name: <u>VALIC</u>                                     |                                                |
| Required: _          |                      | Abbrev: <u>VALIC    </u> W2 Abbr                       | ev:                                            |
|                      | 🔨 <mark>P A Y</mark> | TO INFORMATION                                         |                                                |
| (Vendor: <u>0808</u> | <u>35</u> )Name:     | THE VARIABLE ANNUITY LIFE INS                          | Phone: ( <u>800</u> ) <u>448</u> - <u>2542</u> |
|                      |                      |                                                        | FAX :()                                        |
|                      | Address:             | <u>C/O CHASE BANK OF TEXAS</u>                         | Payment cycle : <u>P</u>                       |
|                      |                      |                                                        |                                                |
|                      |                      | PU BUX #200018                                         | Electronic Pmt: Y                              |
|                      |                      | HOUSTON , TX 77216-0018                                | <u>Electronic Pmt: Y</u><br>Suppress SSN/ID: _ |